# 2.1.1 Användarhandbok - SITHS elD Mobilklient

| Version | Datum       | Författare               | Kommentar                                                                                                    |
|---------|-------------|--------------------------|----------------------------------------------------------------------------------------------------|
| 0.1     | 13 Jan 2022 | Rangnitt, Eric           | Kopierad från version 2.0.2                                                                                                    |
| 0.2     | 14 Jan 2022 | Rangnitt, Eric           | Uppdaterat UX-ändringar och användarscenarion med nya bilder för 2.1.0                                                                                                    |
| 0.3     | 04 Feb 2022 | Rangnitt, Eric           | Uppdaterat UX-ändringar och användarscenarion med nya bilder för 2.1.1                                                                                                    |
| 0.31    | 10 Feb 2022 | Christoffer<br>Johansson | Lade till en rubrik om enhetsID under rubriken "Om SITHS eID"                                                                                                    |
| 0.32    | 10 Feb 2022 | Christoffer<br>Johansson | Förtydligade att felmeddelande för "Ogiltg QR-kod" bara visas om användaren skannar fel QR-kod vid utfärdande.<br>Skannar användaren fel QR-kod vid legitimering eller underskrift visas "Inloggningen misslyckades" |
| 1.0     | 14 Feb 2022 | Christoffer<br>Johansson | Godkänd                                                                                                    |
| 1.01    | 21 Feb 2022 | Christoffer<br>Johansson | Lade till nya versionen som supporterad och tog bort information om borttag vid uppgradering till föregående version (2.0.2)                                                                                         |
| 1.1     | 22 Feb 2022 | Christoffer<br>Johansson | Uppdaterade matris över supporterade versioner.                                                                                                    |
| 1.11    | 01 Apr 2022 | Christoffer<br>Johansson | Tog bort version 2.0.2 som supporterad för iOS då version 2.1.1 nu även släppts för iOS.                                                                                                    |
| 1.12    | 06 Jul 2022 | Christoffer<br>Johansson | Justerade sista datum för support till 31 augusti 2022 då version 2.2.5 är planerad att släppas.                                                                                                    |

# Inledning

SITHS eID Mobilklient gör det möjligt för användare att legitimera sig och skriva under elektroniskt i tjänster och system som har stöd för SITHS eID. Applikationen fungerar på iOS och Android, både på smartphones och läsplattor.

- SITHS eID Mobilklient hämtas via App Store eller Google Play eller kan redan ha installerats av den egna organisationen
   För att hämta Mobilt SITHS loggar du in på SITHS Mina sidor och går igenom utfärdandeprocessen.
   Mina sidor för Produktion: SITHS Mina sidor
   Mina sidor för TEST och QA: Preprod SITHS Mina sidor

### Förutsättningar

- 0
- Du kan ha max 5 aktiva SITHS eID per användare
- Du kan ha max ett aktivt SITHS eID per mobil enhet

För att hämta Mobilt SITHS krävs att följande förutsättningar är uppfyllda:

- SITHS eID Windowsklient är installerad på datorn: Ladda ner SITHS eID Windowsklient
- SITHS eID Mobilklient finns installerad på aktuell Mobil enhet. Appen finns att hämta på Google Play eller App Store, men installeras som regel av organisationen vid utlämning av enheten till den anställde
- Net iD Enterprise är installerad på datorn
  Kortläsare finns ansluten till datorn
- SITHS e-legitimation med tillitsnivå 3 på SITHS-kort
- Användarenheterna (dator och mobiltelefon) måste sitta på nätverk som är öppet för kommunikation mot Autentiseringstjänsten och Utfärdandeportalen, se Adresser, brandväggsöppningar & routing.

Om du redan har ett giltigt Mobilt SITHS eID med tillitsnivå 3 kan du även använda det för att hämta ett nytt Mobilt SITHS.

#### Rätt app för rätt miljö

#### Generellt

#### Error rendering macro 'excerpt-include'

User 'null' does not have permission to view the page.

#### Flera miljöer samtidigt

På Android och iOS fungerar det att installera SITHS eID appen för flera miljöer samtidigt oavsett om inloggning kommer göras med SITHS eID på denna eller annan enhet. Valet av villken app som kommer användas görs av Användaren när denne ska legitimera sig.

### Supportade versioner

Inera ger endast support för senaste versionen av SITHS elD appen för Mobila enheter. Vid felanmälan måste felet kunna återskapas i senaste versionen av SITHS elD-appen för Mobila enheter.

| Appversion | Operativsystem | Utgivningsdatum | Sista datum för support |
|------------|----------------|-----------------|-------------------------|
| 2.1.1      | Android        | 2022-02-25      | 31 augusti 2022         |
| 2.1.1      | iOS            | 2022-03-30      | 31 augusti 2022         |

# Plattformskrav

SITHS eID Mobilklient fungerar endast på vissa kombinationer av hårdvara och mobila operativsystem.

Vi lämnar inga supportgarantier för den hårdvara och versioner operativsystem som fungerar, men ej täcks av skrivningarna i kolumnerna "Lägsta supporterade hårdvara" och "Lägsta supporterade OS-version".

Det kan ibland även förekomma kombinationer av Hårdvara/operativsystem och webbläsare som inte fungerar trots att de täcks av rubrikerna "Lägsta supporterade hårdvara" och "Lägsta supporterade OS-version". Vi kommer ändå ta emot felanmälningar för dessa enheter, men förbehåller oss rätten att komplettera listan med Ej kompatibla enheter med de enheter som inte fungerar.

#### Apple

| Lägsta hårdvarukrav                                                                                                    | Lägsta<br>supporterade<br>hårdvara | Lägsta<br>OS-<br>version | Lägsta<br>supporterade OS-<br>version | Webbläsare                                                                                  |
|----------------------------------------------------------------------------------------------------|------------------------------------|--------------------------|---------------------------------------|---------------------------------------------------------------------------------------------|
| Enheten behöver ha Secure<br>Enclave hårdvarukryptering<br>Modeller:<br>• iPhone 6s eller senare<br>• iPad mini gen5 (A2133)<br>• iPad gen5 (A1823) | Samma som lägsta<br>hårdvarukrav   | iOS 12                   | iOS 12                                | Safari rekommenderas för bästa användarupplevelse, men<br>även andra webbläsare ska fungera |

### Android

| Lägsta hårdvarukrav                                                                                                 | Lägsta<br>supporterade<br>hårdvara                                                                                                    | Lägsta<br>OS-<br>version | Lägsta<br>supporterade<br>OS-version | Webbläsare                                                                                                    |
|----------------------------------------------------------------------------------------------------|----------------------------------------------------------------------------------------------------|--------------------------|--------------------------------------|----------------------------------------------------------------------------------------------------|
| Enheten behöver ha CPU (Qualcomm) med Trust<br>Zone (motsvarar TPM) Keystore Trusted Execution<br>Environment (TEE) | Enheten behöver<br>finnas med på någon<br>av följande listor<br>• Google<br>Enterprise<br>Recommended<br>• Sök efter<br>enheter<br>som är<br>kompatibla<br>• Samsung<br>Enterprise Edition | Android<br>7.1.1         | Android 9                            | Vi rekommenderar användning av enhetens<br>standardwebbläsare för bäst användarupplevelse,<br>men även andra webbläsare ska fungera |

#### Ej kompatibla enheter

Lista över enheter som inte fungerar trots att de matchar ovan plattformskrav

| Operativsystem            | Hårdvara | OS-version | Webbläsare |  |  |
|---------------------------|----------|------------|------------|--|--|
| Inga kända för närvarande |          |            |            |  |  |
|                           |          |            |            |  |  |

# Termer och begrepp

Se Termer och begrepp Identifieringstjänst SITHS

# Användarflöden

För att kunna använda SITHS eID appen i din mobila enhet krävs att det finns ett giltigt Mobilt SITHS installerat. Första gången du startar SITHS eID appen i din mobila enhet utan giltigt Mobilt SITHS kommer du bli uppmanad att hämta och skapa ett nytt SITHS eID.

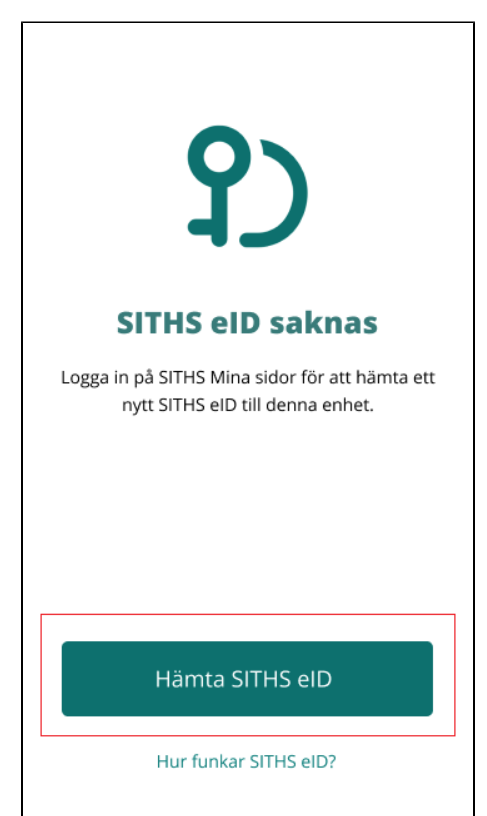

### Hämta och skapa SITHS eID

Navigera till SITHS Mina sidor med webbläsaren på din dator. Där finns länkar som tar dig vidare så att du kan skapa ett nytt/hantera dina befintliga Mobilt SITHS.

Innan du kommer till sidan för hantering av Mobilt SITHS måste du logga in med SITHS eID appen på datorn. Välj SITHS eID på denna enhet.

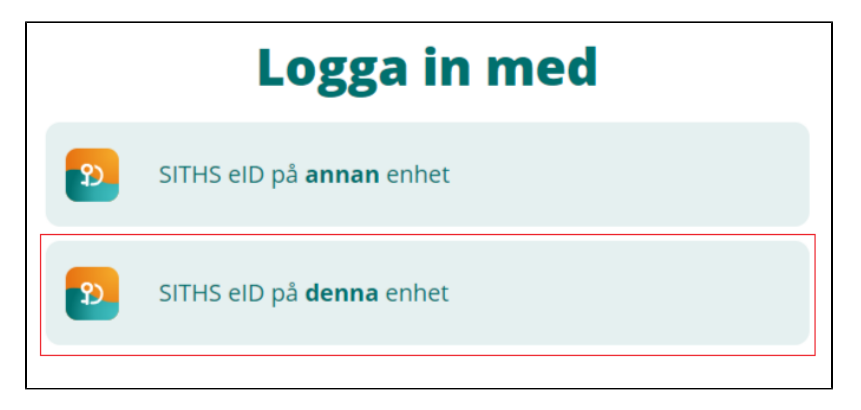

Beroende på vilken webbläsare du använder kan du behöva välja Öppna SITHS elD.

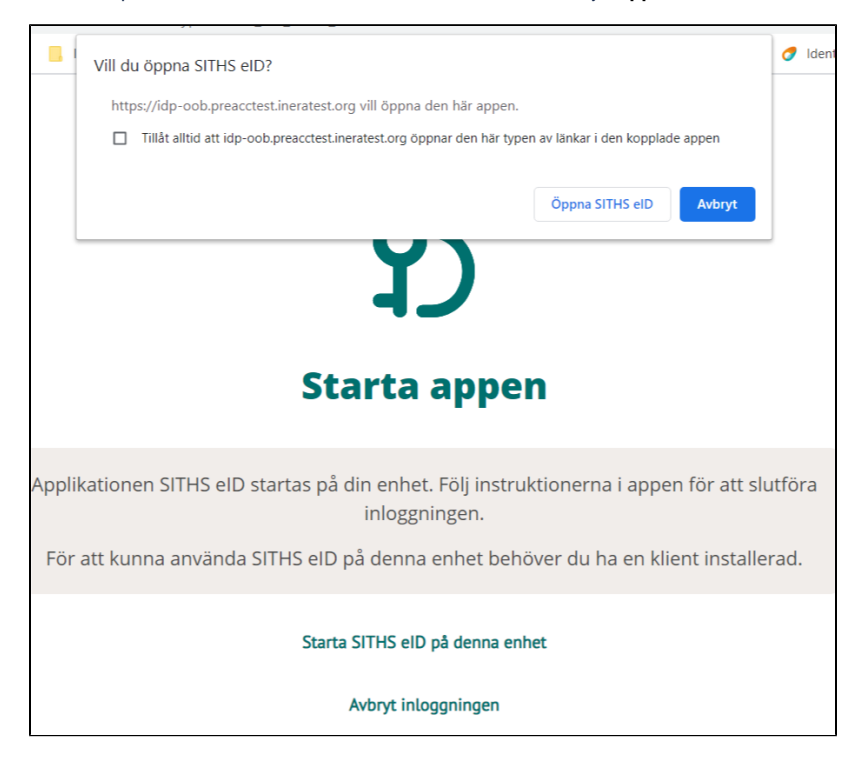

SITHS elD appen öppnas på datorn. Ange din legitimeringskod och tryck på Legitimera. Eventuellt kan du behöva ange legitimeringskoden två gånger, eftersom kortet måste registreras första gången.

| 9 SITHS eID                                                                                                    | Х |
|----------------------------------------------------------------------------------------------------|---|
| <b>P</b><br>Erik Nilsson                                                                                                    |   |
| Jag legitimerar mig hos<br>Mobilt SITHS Utfärdandeportal TEST                                                                                                    |   |
| Ange pinkod för SITHS-kort (Legitimering)                                                                                                    |   |
| Legitimera                                                                                                    |   |
| Avbryt                                                                                                    |   |
|                                                                                                    |   |
|                                                                                                    |   |
| 2 SITHS eID                                                                                                    | × |
| SITHS eID                                                                                                    | × |
| SITHS eID<br>SITHS eID<br>Erik Nilsson                                                                                                    | × |
| SITHS EID<br>SITHS EID<br>Erik Nilsson<br>Ditt kort behöver registreras                                                                                                    | × |
| SITHS eID SITHS eID Ditt kort behöver registreras Ditt SITHS-kort behöver registreras för att kunna användas. Vänligen legitimera dig genom att ange din personliga legitimeringskod för att utföra registreringen.                                                                                                    | × |
| SITHS eID SITHS eID <b>Ditt kort behöver registreras</b> Ditt SITHS-kort behöver registreras för att kunna användas. Vänligen legitimera dig genom att ange din personliga legitimeringskod för att utföra registreringen. Ange pinkod för SITHS-kort (Legitimering)                                                                                                    | × |
| SITHS EID<br>SITHS EID<br>Erik Nilsson<br>Ditt kort behöver registreras<br>Ditt SITHS-kort behöver registreras för att<br>kunna användas. Vänligen legitimera dig<br>genom att ange din personliga<br>legitimeringskod för att utföra registreringen.<br>Ange pinkod för SITHS-kort (Legitimering)<br>Ange säkerhetskod (PIN1)                                                                                                    | × |
| SITHS eID SITHS eID Ditt SITHS eID Erik Nilsson Ditt Kort behöver registreras Ditt SITHS-kort behöver registreras för att kunna användas. Vänligen legitimera dig genom att ange din personliga legitimeringskod för att utföra registreringen. Ange pinkod för SITHS-kort (Legitimering) Ange säkerhetskod (PIN1)                                                                                                    | × |
| SITHS eID           SITHS eID           SITHS eID           Site           Site | × |
| SITHS EID           SITHS EID           SITHS EID           Site           Site | × |

Välj Skapa nytt SITHS eID. Om du redan har giltiga SITHS eID kommer dessa visas på denna sida

| የ)                                                                  | Hantera SITHS eID<br>Aktiva Spärrade                                   |
|---------------------------------------------------------------------|------------------------------------------------------------------------|
| Lena Andersson<br>200101212389<br>Logga ut                          | Det finns inga mobila SITHS elDn att visa här.<br>Skapa nytt SITHS elD |
| <b>Hantera SITHS eID</b><br>Skapa nytt SITHS eID<br>Testa SITHS eID |                                                                        |

Läs och acceptera villkoren för SITHS elD. Ny inloggning krävs för att säkerställa att det fortfarande är du som är inloggad

| 0)                                                                                   | Skapa nytt SITHS eID                                                                                                    |  |  |  |
|--------------------------------------------------------------------------------------|----------------------------------------------------------------------------------------------------|--|--|--|
| ー                                                                                    | Användarvillkor                                                                                                    |  |  |  |
| Lena Andersson                                                                       | Jag har tagit del av och är införstådd med vilka regler som gäller vid användning,<br>hantering och förlust av min elektroniska identitetshandling och de tillhörande<br>koderna. |  |  |  |
| 200101212389 SITHS e-legitimation med tillhörande koder är personliga och ska hanter |                                                                                                    |  |  |  |
| Logga ut                                                                             | För fullständiga villkor se dokumentet "Allmänna villkor för SITHS e-legitimation" som<br>finns tillgängliga på:                                                                  |  |  |  |
| Hantera SITHS eID                                                                    | https://www.inera.se/siths/repository                                                                                                    |  |  |  |
| Skapa nytt SITHS elD                                                                 | Accepteras användarvillkoren behöver du legitimera dig på nytt.                                                                                                    |  |  |  |
| Testa SITHS elD                                                                      | Acceptera användarvillkor Avböj användarvillkor                                                                                                    |  |  |  |

#### Välj SITHS eID på denna enhet.

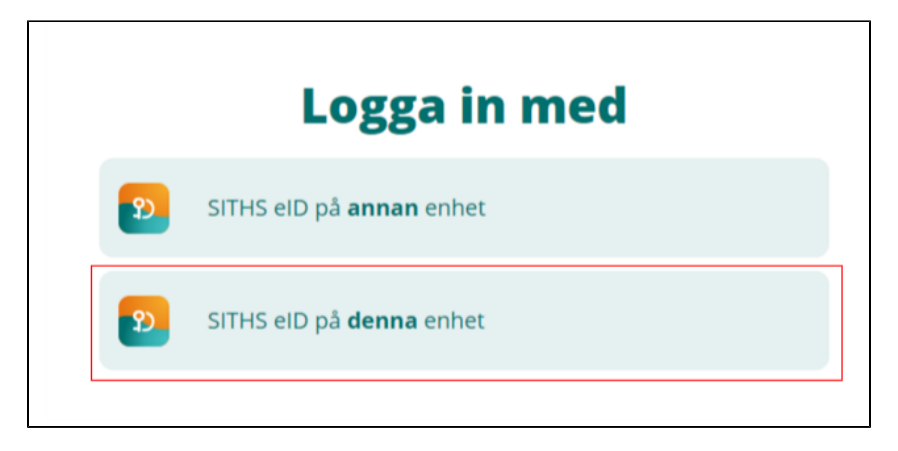

En QR-kod presenteras på datorn. QR-koden är kopplad till ditt personnummer och är giltig 1 gång och max 15 minuter

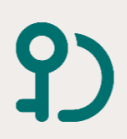

Lena Andersson

Hantera SITHS elD **Skapa nytt SITHS elD** Testa SITHS elD

200101212389 Logga ut

# Skapa nytt SITHS elD

Legitimering lyckades. För att skapa ett SITHS elD, starta applikationen SITHS elD på din mobila enhet och scanna QR-koden som visas nedan.

Aktiveringskoden är endast giltig i 15 minuter. Om aktiveringskoden inte använts inom 15 minuter behöver du hämta en ny.

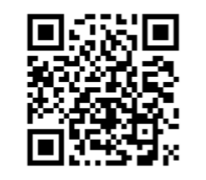

Öppna SITHS eID appen på din mobila enhet. Välj Hämta SITHS eID.

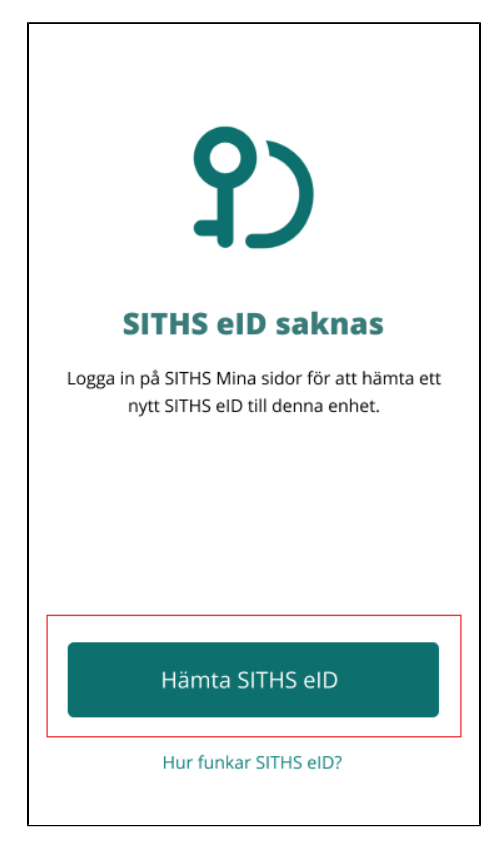

OBS. Första gången du öppnar appen och ska hämta ett SITHS eID kommer du behöva tillåta användning av enhetens kamera, viktigt att du tillåter detta. Kameran öppnas på din mobila enhet. Skanna QR-koden som visas på datorn med din mobila enhet.

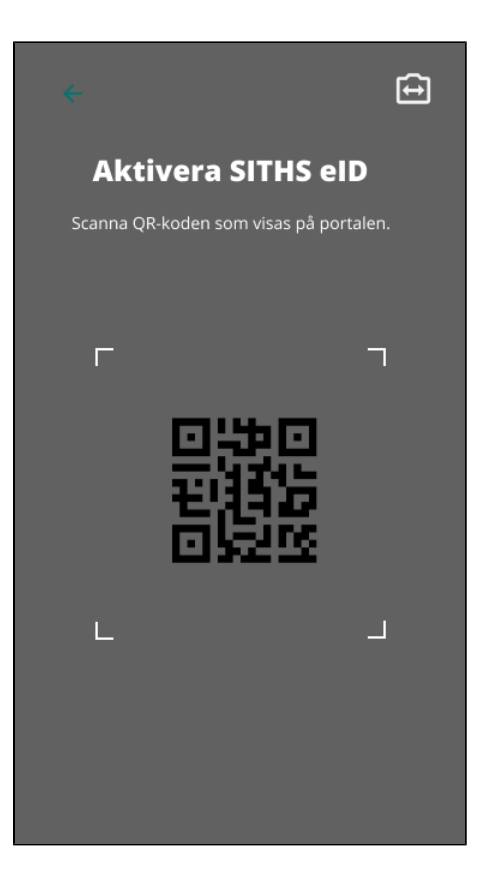

När det finns ett Mobilt SITHS att hämta uppmanas du att Ange ditt personnummer i SITHS eID appen och klicka på bocken.

l detta steg kontrolleras QR-koden med personnumret, om det finns ett Mobilt SITHS att hämta. Om QR-koden är giltig har du fem försök på dig att skriva rätt personnummer innan du behöver starta om aktiveringsflödet och skapa en ny QR-kod.

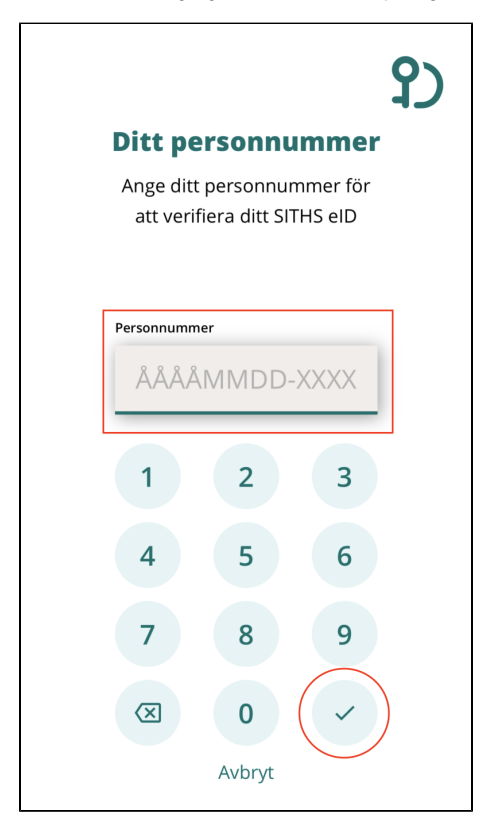

Välj en legitimeringskod. Regler för legitimeringskod visas om du klickar på ?-symbolen

Välj en kod som är 6-8 tecken lång och består av siffror (0-9). Bekräfta koden genom att ange den en gång till och klicka sedan på bocken. Du har möjlighet att senare byta kod under Inställningar i appen.

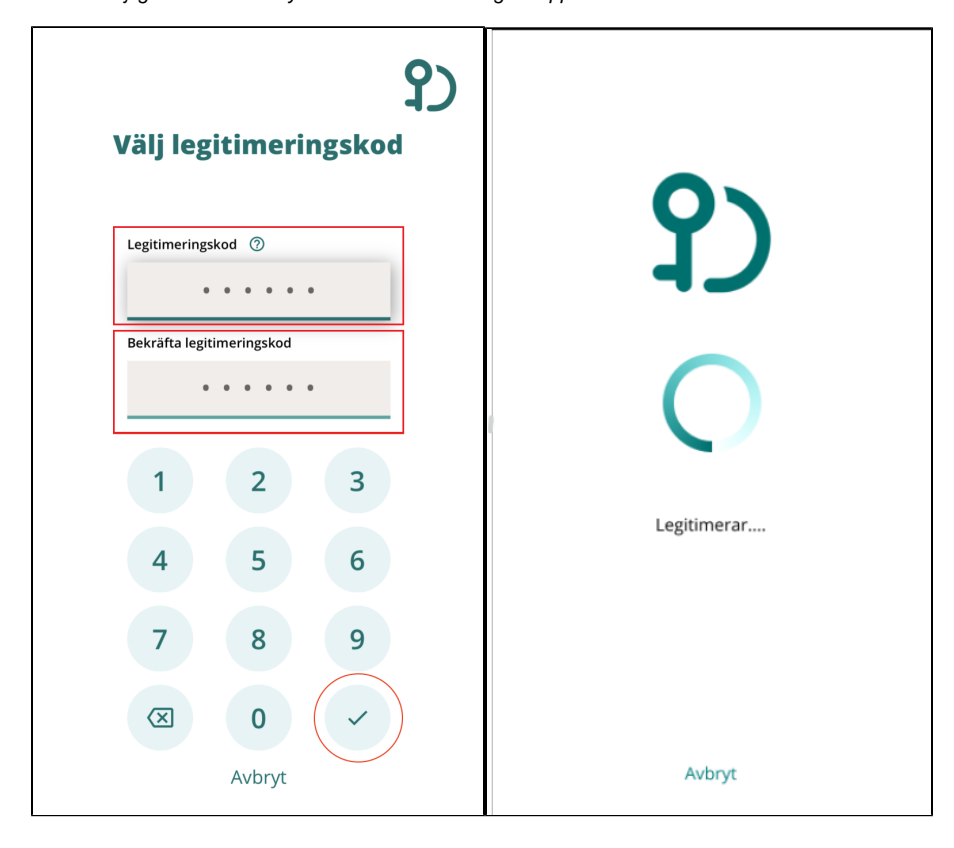

SITHS eID appen meddelar att hämtningen lyckades

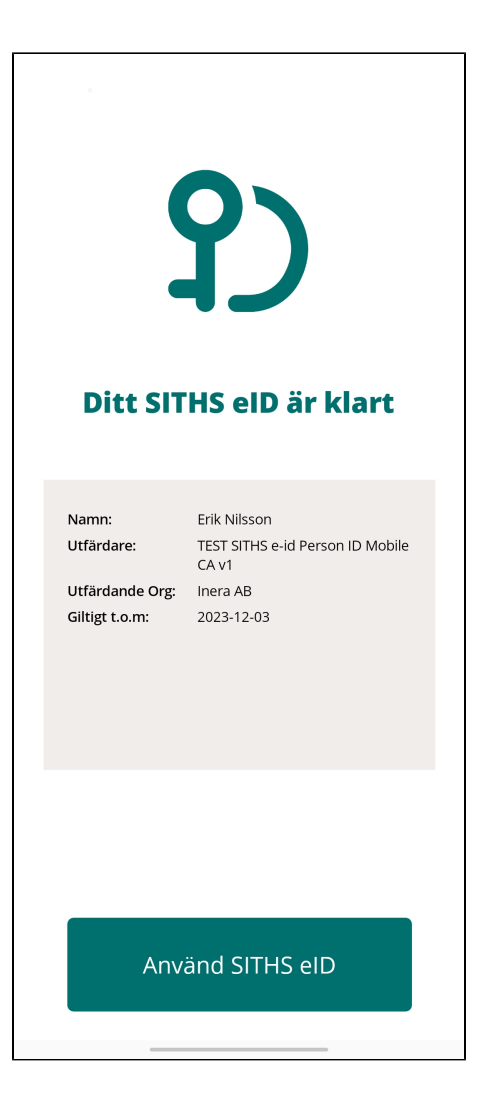

Ditt Mobilt SITHS är nu klart att användas

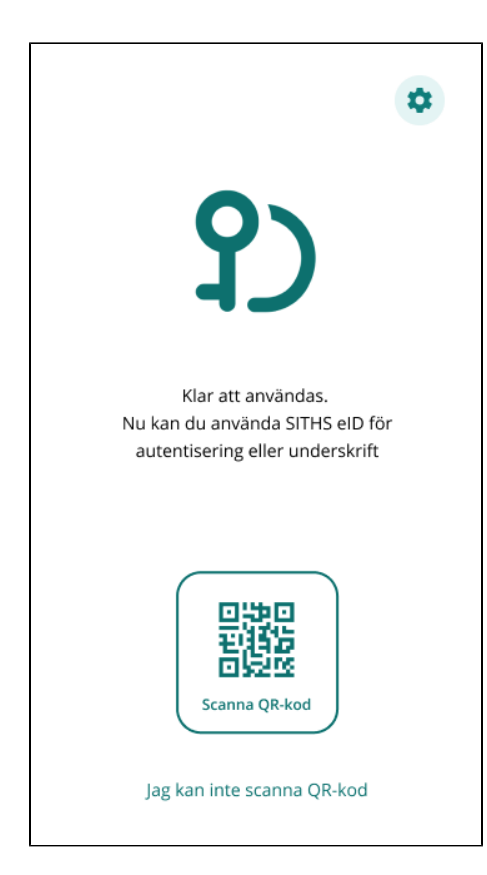

Г

När du är färdig tryck på knappen Logga ut i Utfärdandeportalen för Mobilt SITHS.

| 0                            | Hantera SITHS elD    |                  |           |  |
|------------------------------|----------------------|------------------|-----------|--|
| ー                            | Aktiva Inaktiva      |                  |           |  |
|                              | Giltigt fr.o.m. 🗸    | Giltigt t.o.m.   | Utfärdand |  |
| Erik Nilsson<br>198207072391 | 2020-11-25 12:24     | 2020-12-25 11:24 |           |  |
| Logga ut                     | 2020-12-01 09:09     | 2022-12-01 08:09 |           |  |
|                              | 2020-12-01 14:53     | 2021-03-01 13:53 |           |  |
| Hantera SITHS elD            |                      |                  |           |  |
| Skapa nytt SITHS eID         | Skapa nytt SITHS elD |                  |           |  |
| Testa SITHS eID              |                      |                  |           |  |
|                              |                      |                  |           |  |
|                              |                      |                  |           |  |
|                              |                      |                  |           |  |

### Legitimering med Mobilt SITHS vid inloggning i en tjänst

Starta inloggning i den tjänst du vill använda.

För att kunna logga in med SITHS eID måste tjänsten stödja detta.

I exemplet nedan (vid inloggning i testportalen) väljer du "Starta legitimering" för att påbörja inloggningen

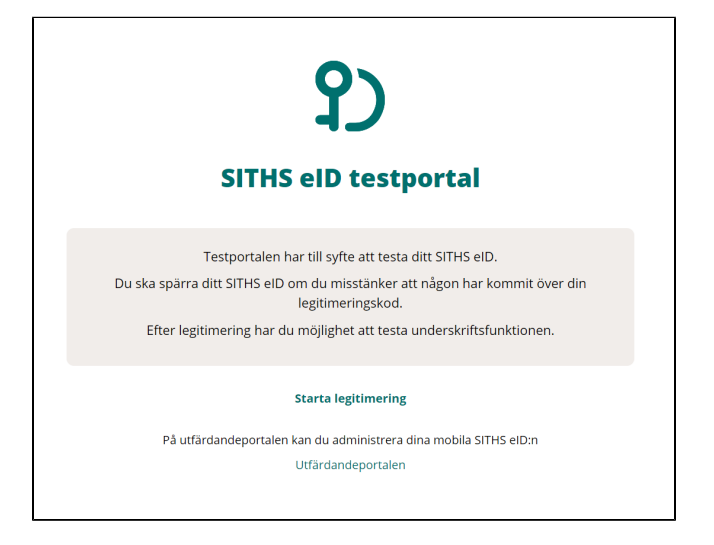

När du ska logga in med Mobilt SITHS kan du behöva göra ett val. Valet är beroende på om den enhet du använder för att logga in i tjänsten har Mobilt SITHS eller inte

- SITHS elD på annan enhet Du försöker använda en tjänst på datorn eller en delad surfplatta, men vill använda mobiltelefonen med Mobilt SITHS för att legitimera dig.
- SITHS elD på denna enhet Du försöker använda en tjänst på mobiltelefonen, och har Mobilt SITHS på samma telefon.

#### Starta inloggning på en dator eller på en mobil enhet som saknar Mobilt SITHS

Välj SITHS eID på annan enhet

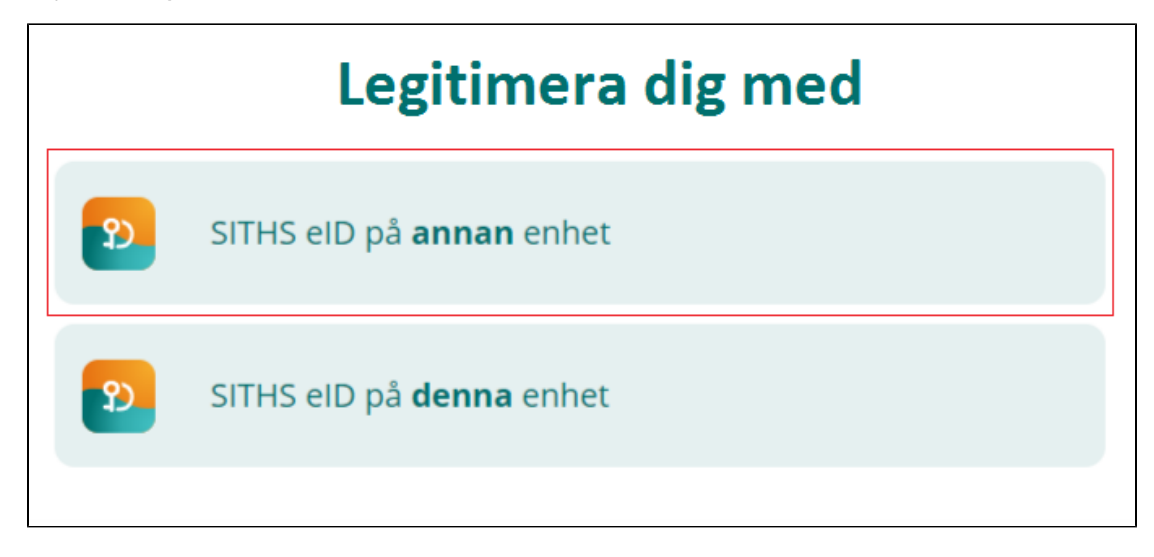

En QR-kod visas på datorn

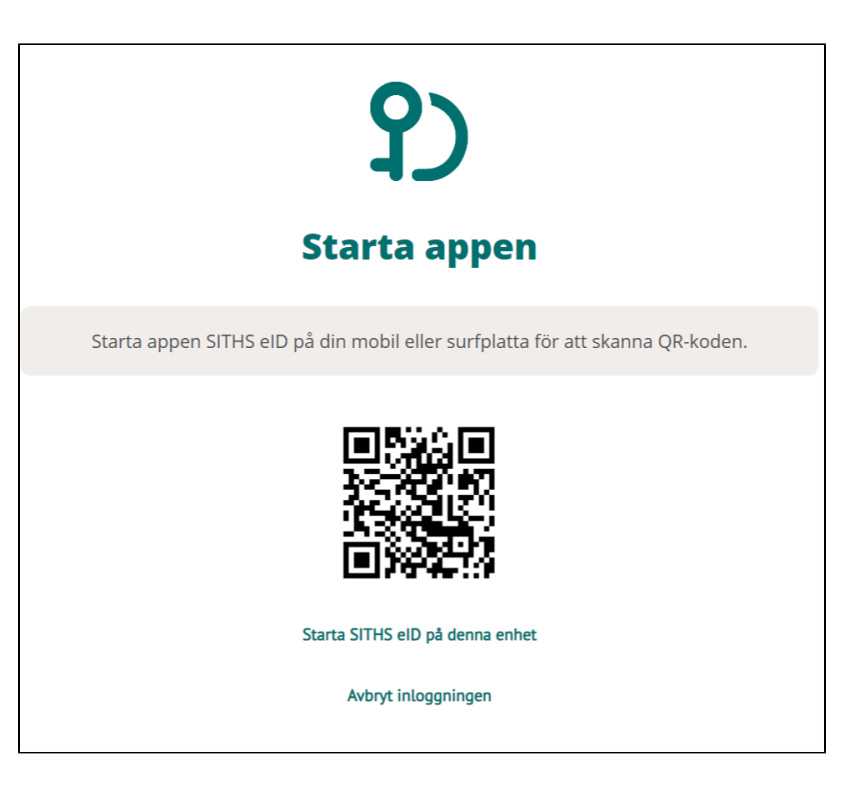

Starta SITHS eID appen i din mobila enhet. Välj Scanna QR-kod.

| *                                                                                       |  |
|-----------------------------------------------------------------------------------------|--|
| <b>?</b> )                                                                              |  |
| Klar att användas.<br>Nu kan du använda SITHS eID för<br>legitimering eller underskrift |  |
| City City City City City City City City                                                 |  |
| Jag kan inte scanna QR-kod                                                              |  |

Skanna QR-koden som visas på datorn med din mobila enhet.

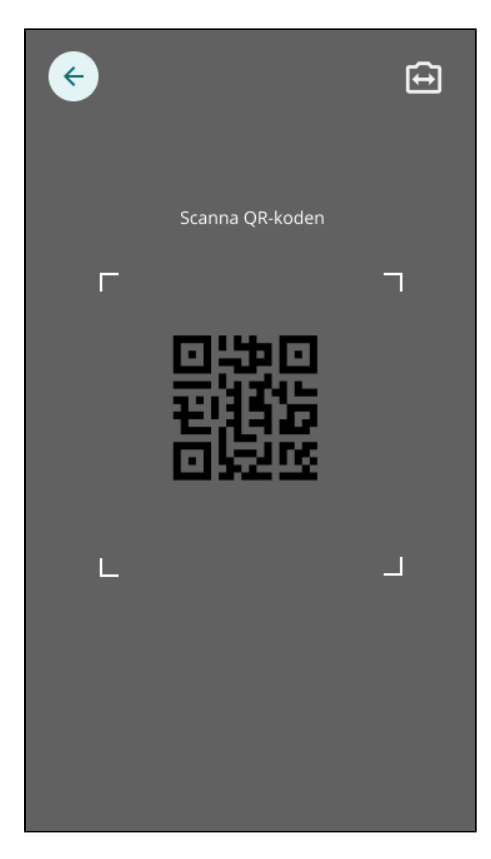

När QR-koden har lästs in korrekt kommer du till nästa steg, Gå vidare med inloggningen.

#### Starta inloggning på en mobil enhet som har Mobilt SITHS

Välj SITHS eID på denna enhet

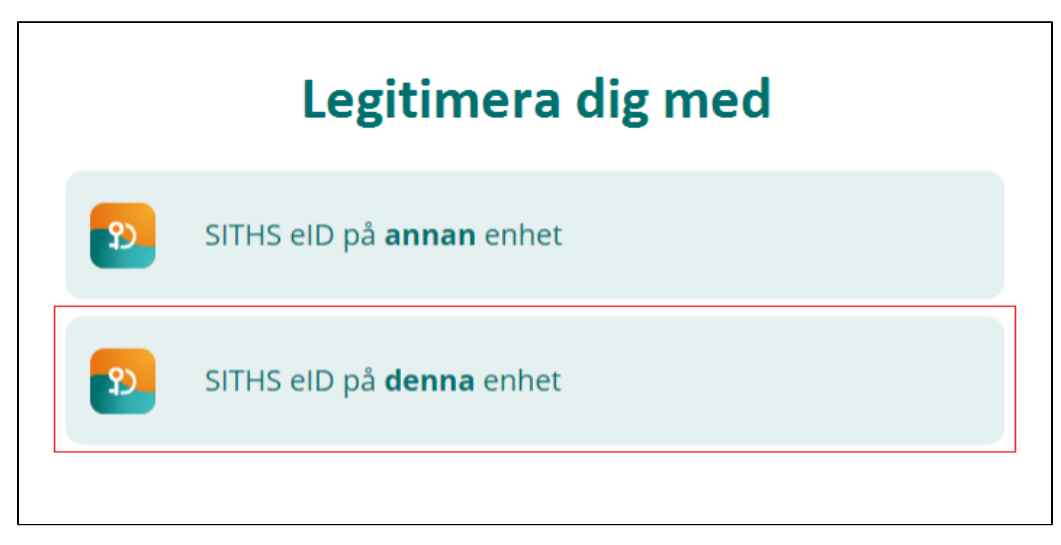

SITHS eID appen startas då automatiskt och flödet fortsätter enligt nedan.

#### Mellanlandning på sida som försöker starta appen

Denna sida hinner en användare oftast inte uppfatta innan SITHS eID appen startar. Men för Android finns ibland ett undantag.

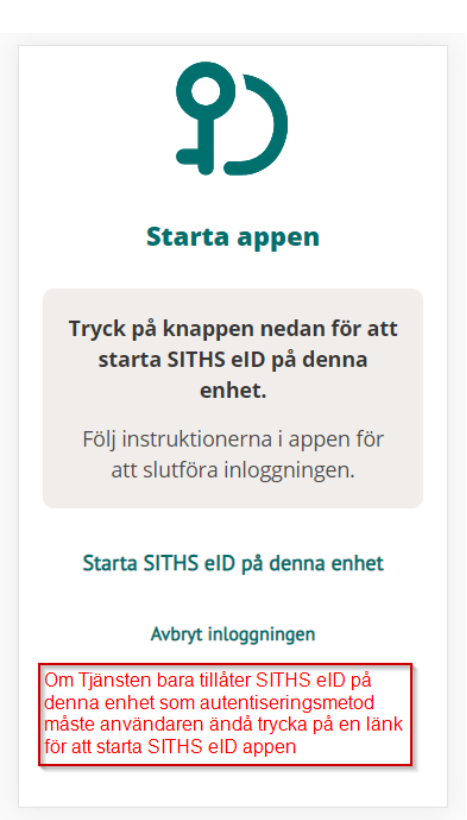

#### Gå vidare med inloggningen

När flödet startats enligt något av alternativen ovan så visar SITHS eID appen vilken tjänst du försöker logga in i.

Ange din legitimeringskod och tryck på bocken.

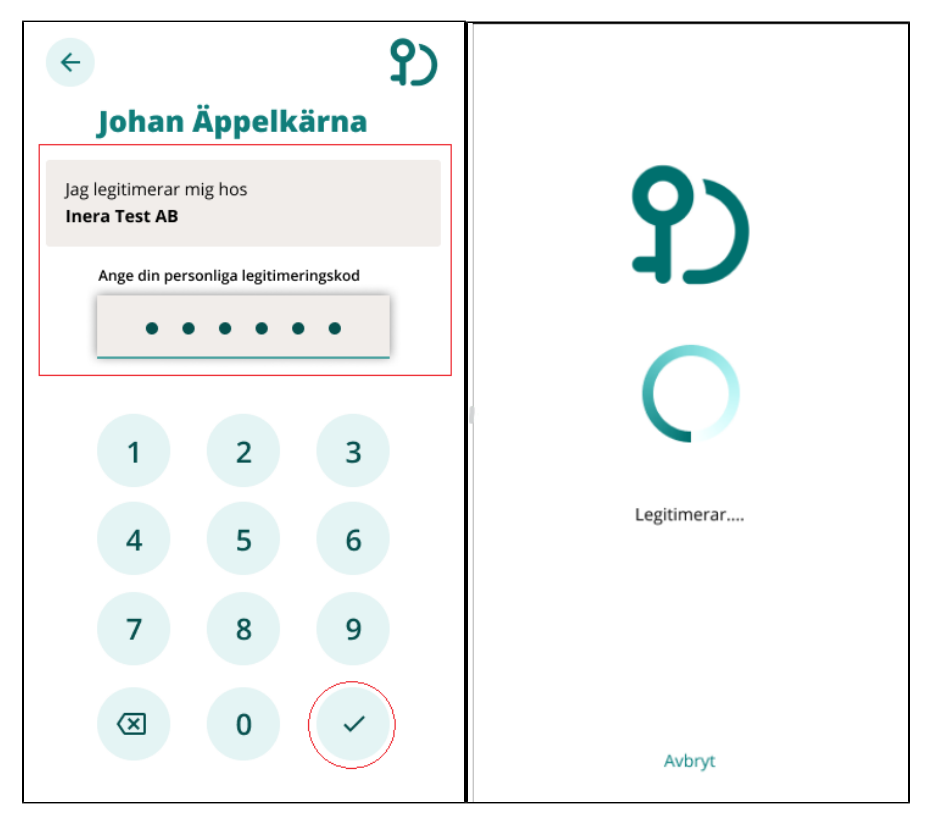

Om tjänsten har ett längre namn än en rad kan du välja att se hela namnet genom att trycka på "Visa mer" innan du skriver in din legitimeringskod.

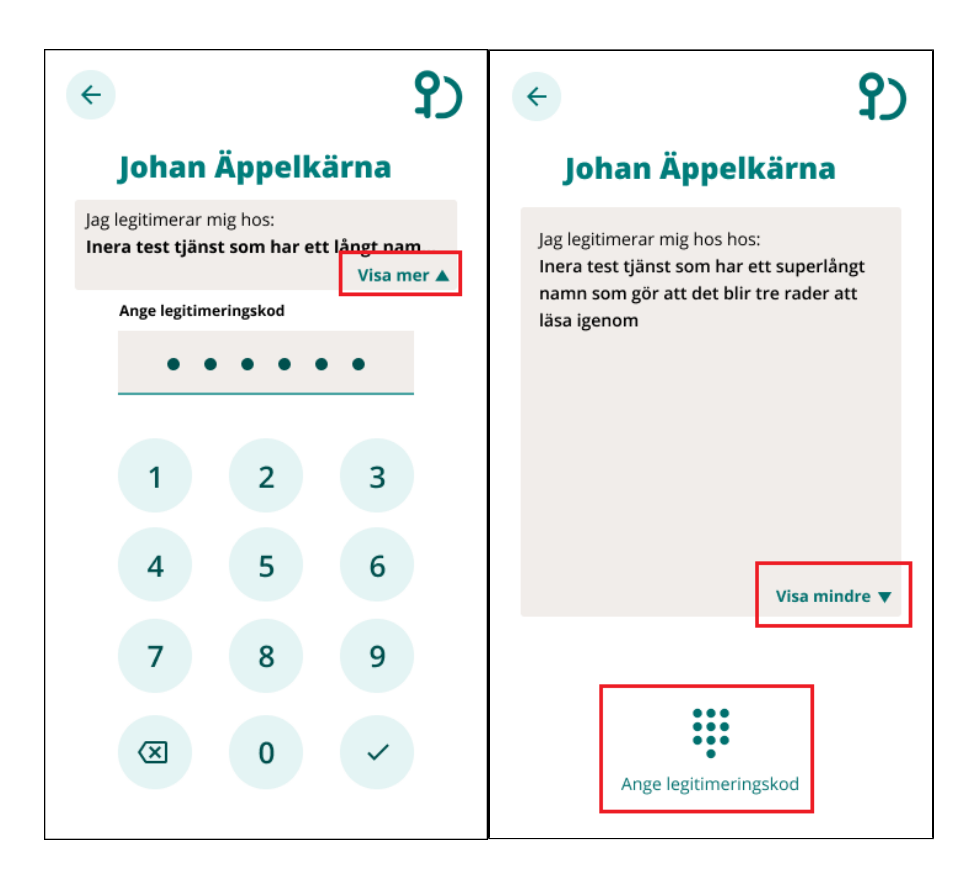

Anger du fel kod får du ett felmeddelande. Du har 5 försök att ange rätt kod, efter 5 felaktiga försök raderas ditt SITHS eID från din mobila enhet och du får skapa och hämta ett nytt.

| ÷                                   |                 | ያጋ        |
|-------------------------------------|-----------------|-----------|
| Johan Å                             | Äppelk          | ärna      |
| Jag legitimerar mi<br>Inera Test AB | ig hos          |           |
| Ange din perso                      | onliga legitimo | eringskod |
| • •                                 | • •             | • •       |
| Felaktig kod. X ant                 | al försök kvar  |           |
| 1                                   | 2               | 3         |
| 4                                   | 5               | 6         |
| 7                                   | 8               | 9         |
| $(\mathbf{X})$                      | 0               | ~         |

Förutsatt att din e-legitimation är giltig, har en tillitsnivå som tjänsten accepterar och du som användare har behörighet för att använda tjänsten blir du nu inloggad

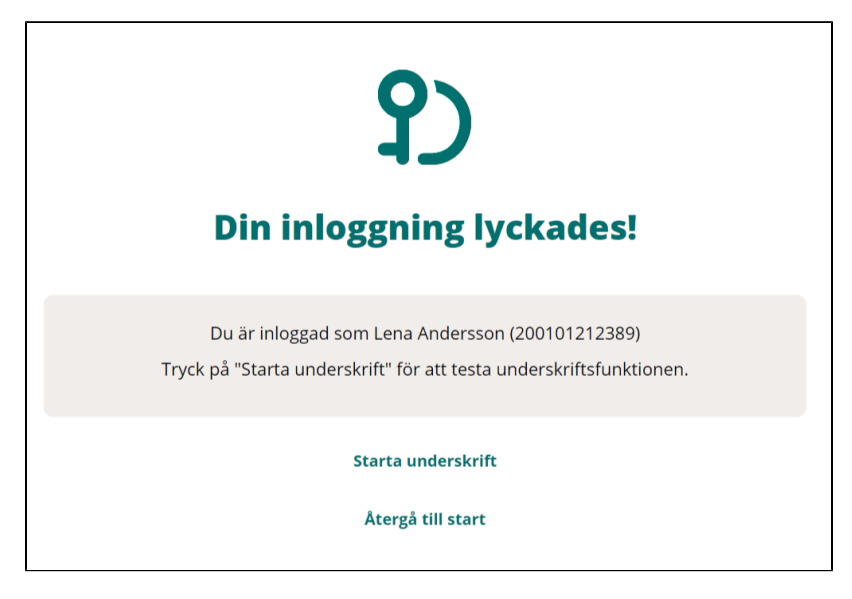

Efter lyckad inloggning återgår SITHS eID appen till "Klar att användas"

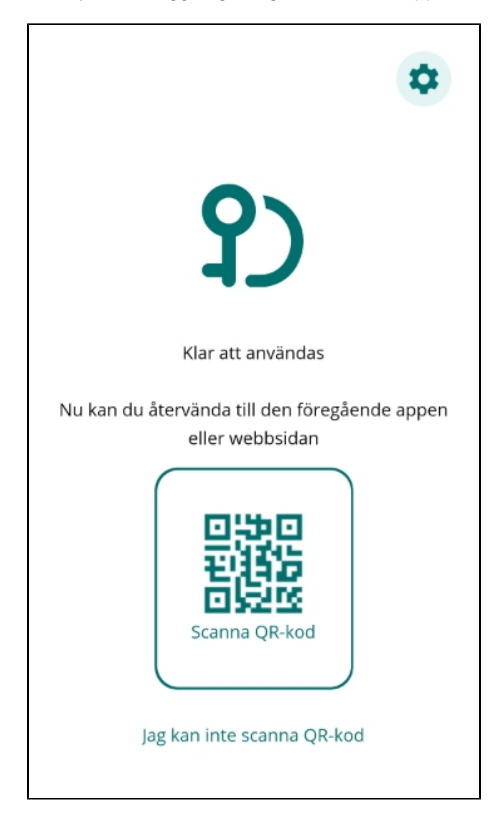

### Underskrift

När underskriftsflödet startar har du som regel redan loggat in i en tjänst.

Oftast behöver du därför inte välja hur du skriver under.

Om du behöver välja avgörs dina valmöjligheter av om den enhet där du använder tjänsten har eller inte har ett Mobilt SITHS.

#### Om du är inloggad i tjänsten på en dator eller på en mobil enhet som saknar Mobilt SITHS

Välj SITHS eID på annan enhet.

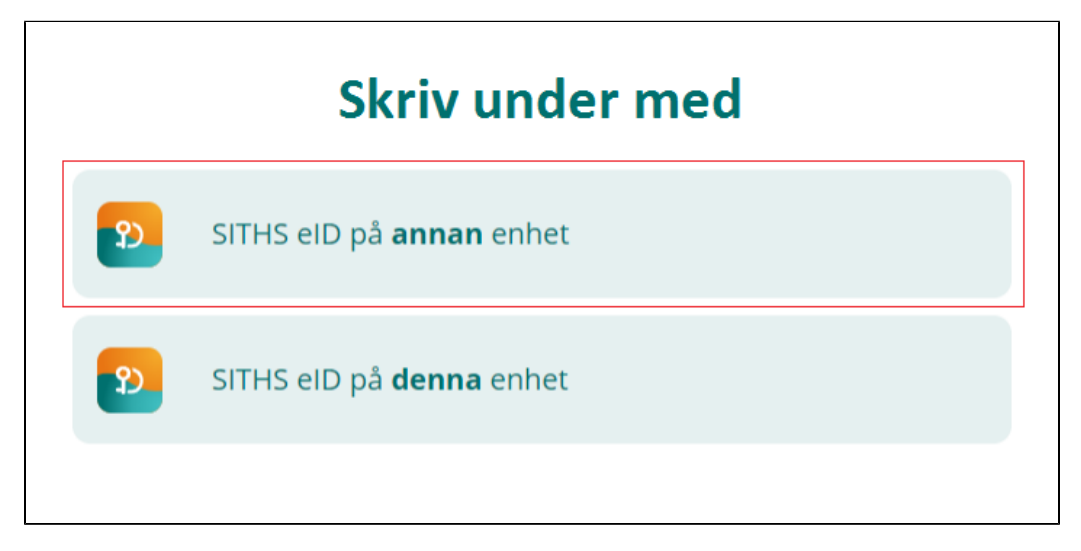

#### En QR-kod visas på datorskärmen

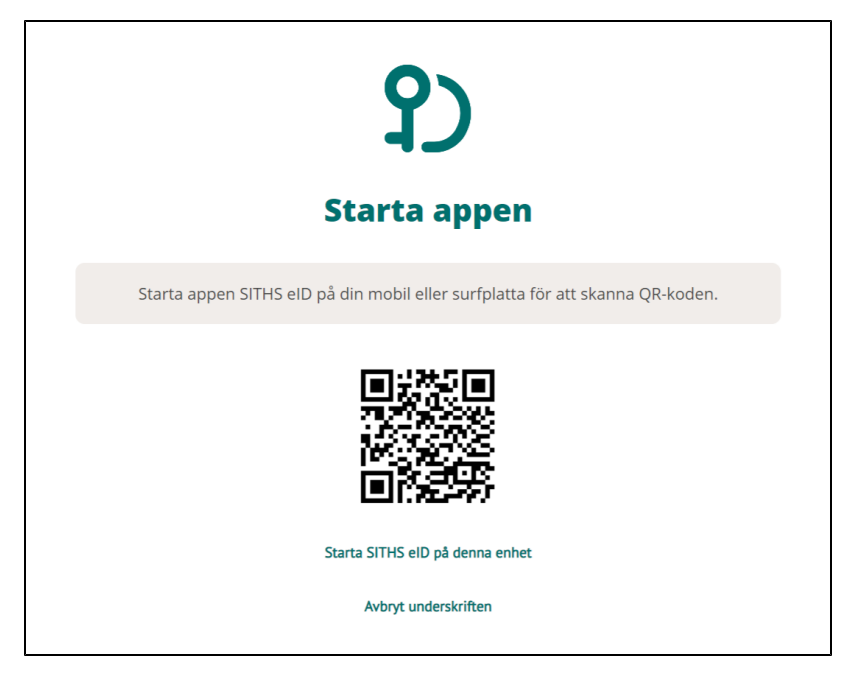

Starta SITHS eID appen i din mobila enhet och välj Scanna QR-kod

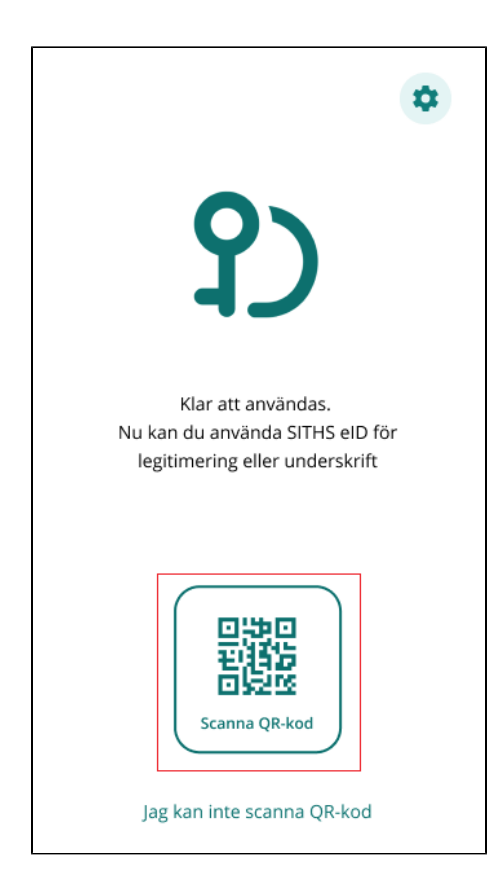

Skanna QR-koden som visas på datorn med din mobila enhet.

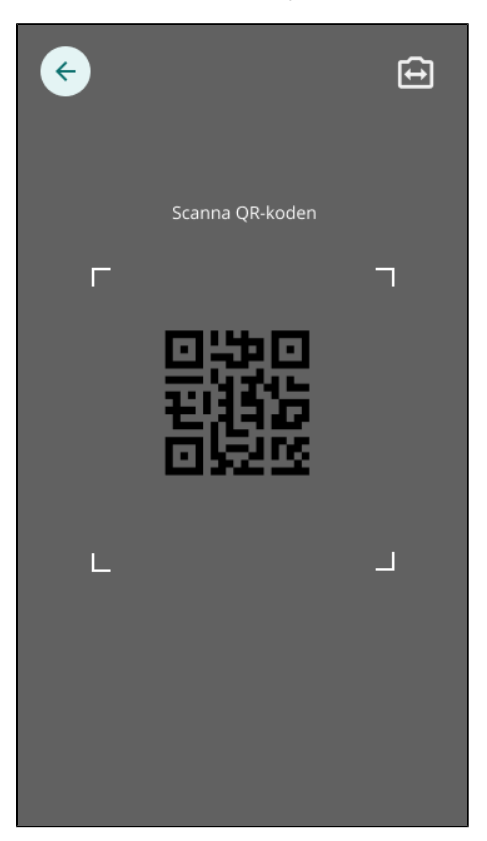

När QR-koden har lästs in korrekt kommer du till nästa steg, Gå vidare med underskriften, nedan.

#### Om du är inloggad i tjänsten på en mobil enhet som har Mobilt SITHS

Välj SITHS eID på denna enhet

|   | Skriv under med                 |
|---|---------------------------------|
| 2 | SITHS eID på <b>annan</b> enhet |
| 2 | SITHS elD på <b>denna</b> enhet |
|   |                                 |

SITHS eID appen startas då automatiskt och flödet fortsätter enligt nedan.

#### Mellanlandning på sida som försöker starta appen

Denna sida hinner användaren oftast inte uppfatta innan SITHS eID appen startar. Men för Android finns ibland ett undantag.

| <b>Starta appen</b>                                                                                                    |
|----------------------------------------------------------------------------------------------------|
| Tryck på knappen nedan för att<br>starta SITHS elD på denna<br>enhet.<br>Följ instruktionerna i appen för                                                                         |
| Starta SITHS elD på denna enhet                                                                                                    |
| Avbryt inloggningen<br>Om Tjänsten bara tillåter SITHS eID på<br>denna enhet som autentiseringsmetod<br>måste användaren ändå trycka på en länk<br>för att starta SITHS eID appen |

#### Gå vidare med underskriften

SITHS eID appen visar vad du ska skriva under och i vilken tjänst informationen finns.

Välj Skriv under med legitimeringskod

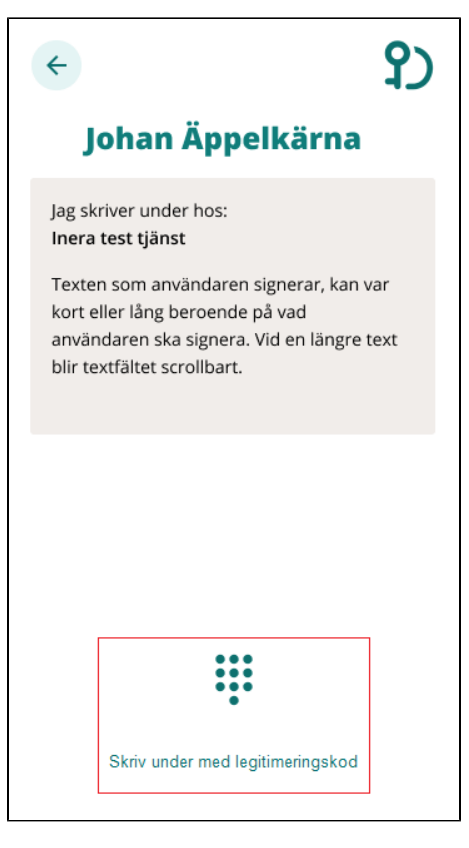

Vid en längre text behöver du se hela meddelandet innan du kan gå vidare. Skrolla igenom hela meddelandet.

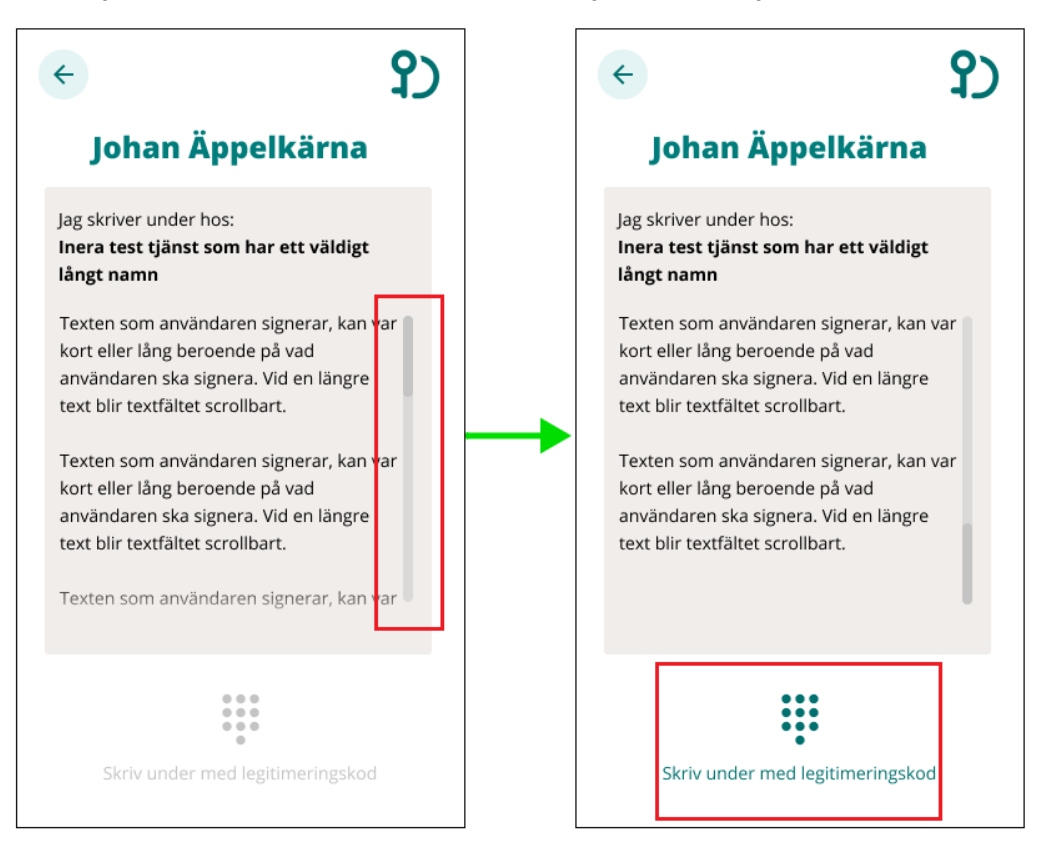

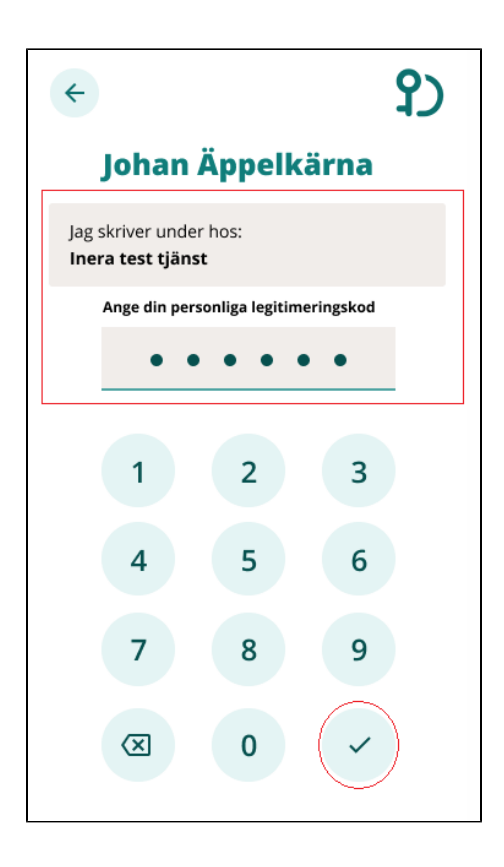

Anger du fel kod får du ett felmeddelande. Du har 5 försök att ange rätt kod, efter 5 felaktiga försök raderas ditt SITHS eID från din mobila enhet och du får skapa och hämta ett nytt.

| <del>&lt;</del>                    |                        | የ)       |
|------------------------------------|------------------------|----------|
| Johan                              | Äppelk                 | ärna     |
| Jag skriver und<br>Inera test tjän | er hos:<br><b>st</b>   |          |
| Ange din pe                        | rsonliga legitime      | ringskod |
| •                                  | • • • •                | • •      |
| Kod matchar e                      | j. X antal försök kvar |          |
| 1                                  | 2                      | 3        |
| 4                                  | 5                      | 6        |
| 7                                  | 8                      | 9        |
| X                                  | 0                      | ~        |

Förutsatt att din e-legitimation är giltig, har en tillitsnivå som tjänsten accepterar och du som användare har rätt behörighet slutförs nu underskriften.

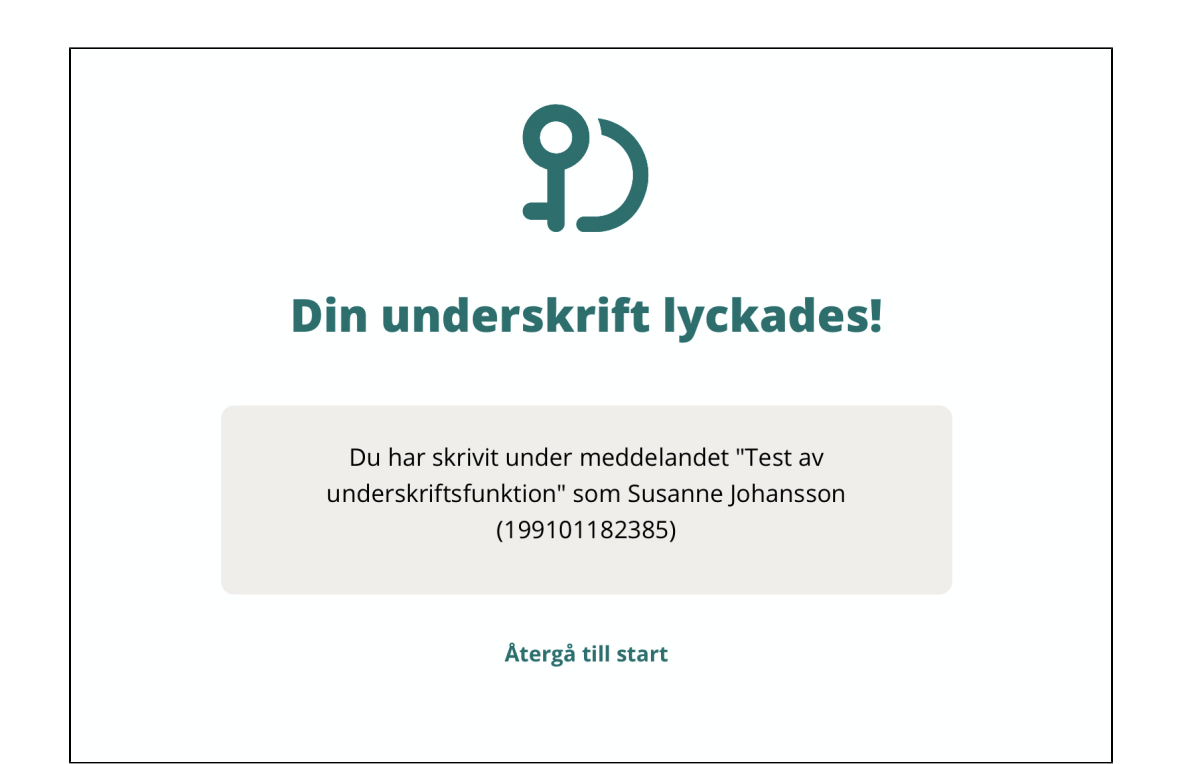

Efter lyckad underskrift återgår SITHS eID appen till "Klar att användas"

| *                                                                |
|------------------------------------------------------------------|
| የ)                                                               |
| Klar att användas                                                |
| Nu kan du återvända till den föregående appen<br>eller webbsidan |
| Scanna QR-kod                                                    |
| Jag kan inte scanna QR-kod                                       |

### Testa SITHS eID

Gå till Testportalen med webbläsaren i din dator eller i din mobila enhet för att testa ditt Mobilt SITHS. Genomför en legitimering eller underskrift enligt instruktion högre upp i denna användarhandbok.

Observera att testet för Underskrift inte testar Ineras Underskriftstjänst utan bara flödet hur det ska se ut för dig som användare.

### Mindre vanliga användarflöden

#### Klientmeddelanden

Vid start av appen på en enhet med ett giltigt certifikat kan en vy visas med nya klientmeddelanden som kan ge viktig information. Du kan välja att inte se specifika meddelanden igen. Detta gör du genom att bocka i checkboxen "Visa inte meddelandet igen"

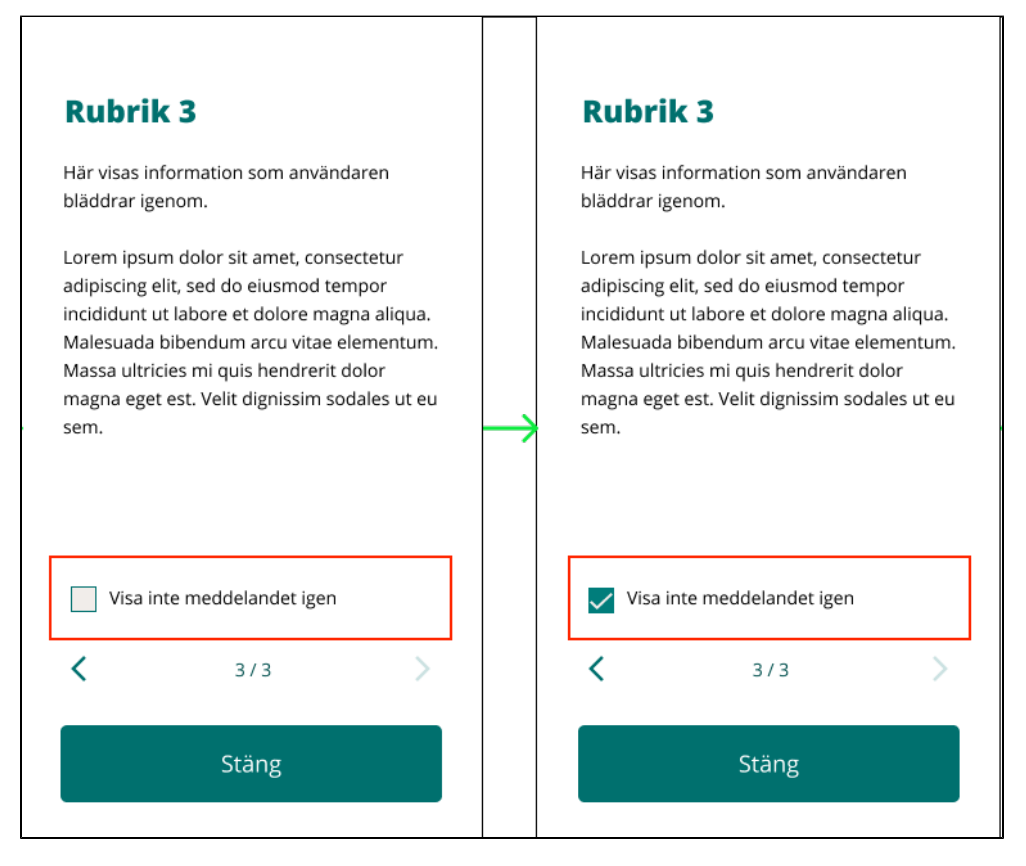

**OBS!** Om ett klientmeddelande har konfigurerats att visas för Användare i mer än en månad kan ett dolt meddelande visas igen 30 dagar från att Användaren gjorde valet att inte visa det igen.

#### Avsluta SITHS eID för mobil enhet

Om applikationen av någon anledning skulle sluta svara eller om du stöter på andra oväntade problem så kan du prova att stänga av och starta om applikationen.

För att stänga appar i iOS: https://support.apple.com/en-us/HT201330

För att stänga appar i Android: https://support.google.com/android/answer/9079646?hl=en

#### Hittar inte SITHS eID appen på AppStore eller Google Play

Detta inträffar som regel om du har en enhet som inte uppfyller plattformskraven för SITHS elD Mobilklient, se Plattformskrav

# Inställningar

Inställningar i appen finns tillgängliga via kugghjulet uppe i högra hörnet.

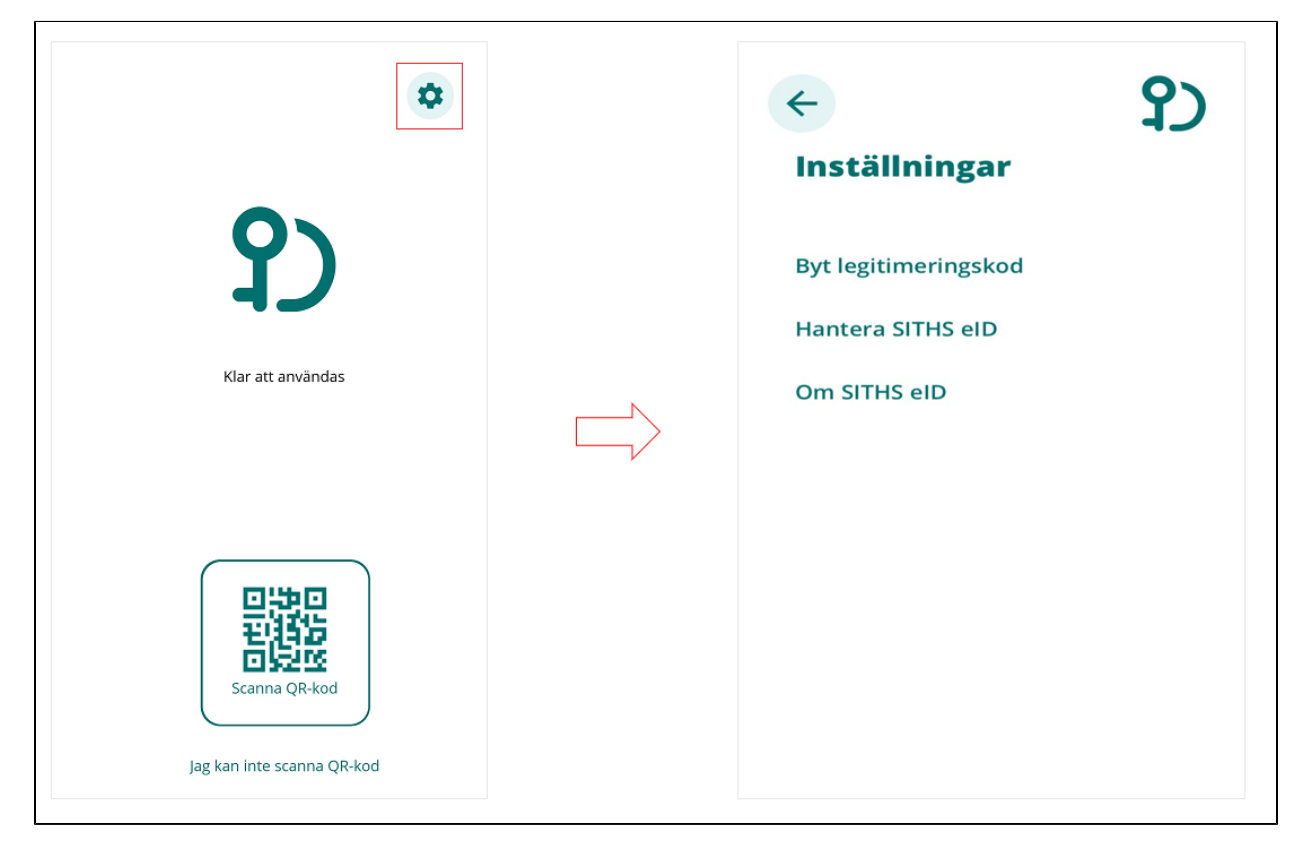

# Byt legitimeringskod

För att byta legitimeringskod väljer du Byt legitimeringskod.

Ange din nuvarande legitimeringskod och tryck på bocken

| ←<br>Byt legit | timeri         | <b>P</b> )<br>ngskod |
|----------------|----------------|----------------------|
| Ange nuvarand  | e legitimerinį | zskod                |
|                |                |                      |
| 1              | 2              | 3                    |
| 4              | 5              | 6                    |
| 7              | 8              | 9                    |
| $\boxtimes$    | 0              |                      |

Välj en ny legitimeringskod och bekräfta den genom att ange den en gång till. Tryck sedan på bocken.

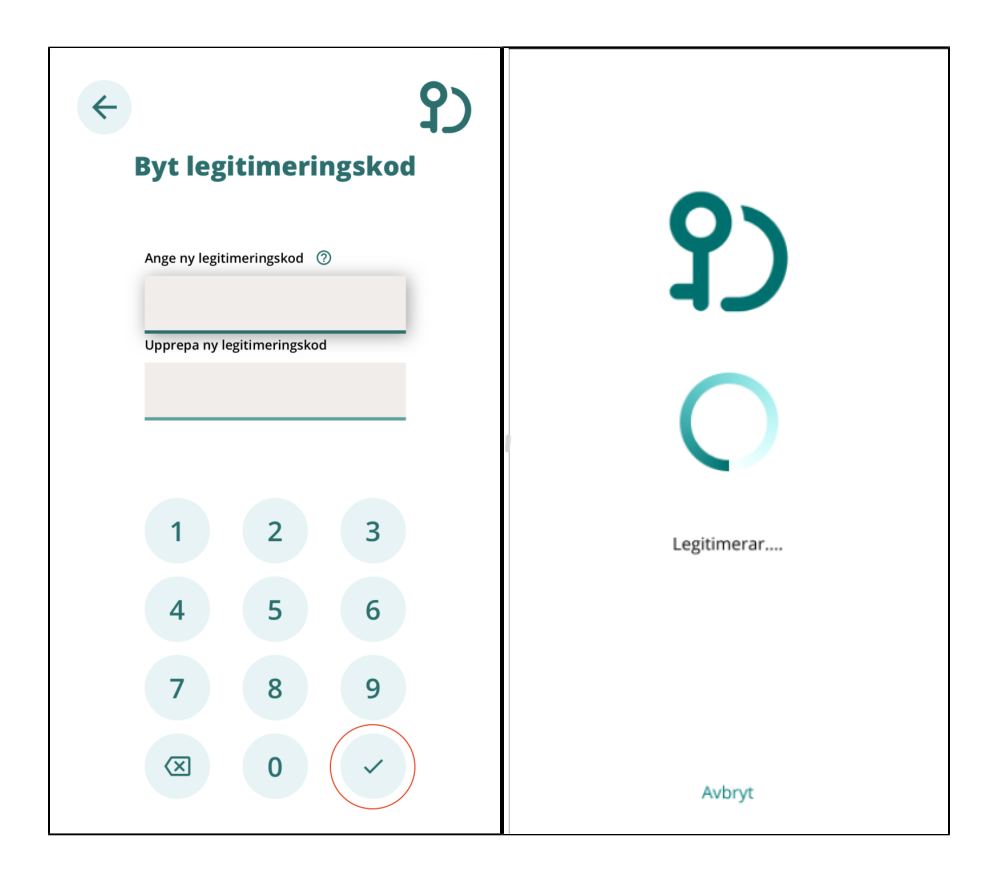

Om du matade in samma kod i båda fälten så visas en bekräftelse på att koden är bytt.

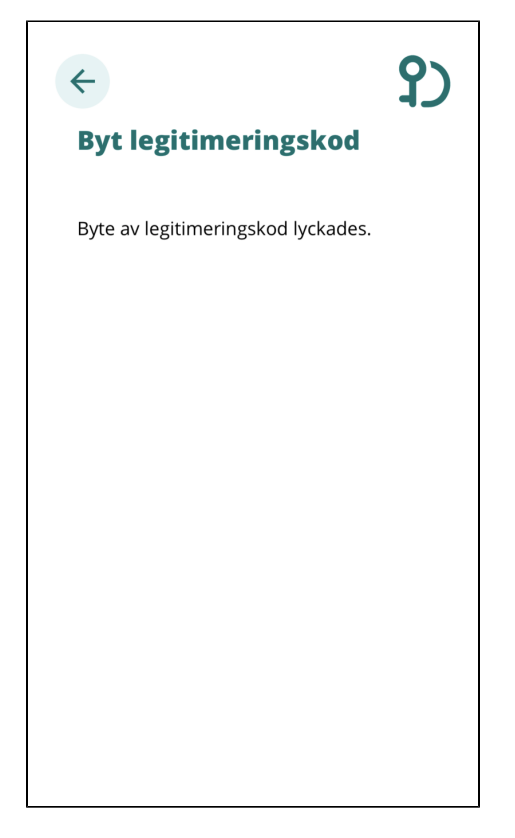

# Hantera SITHS eID

Under funktionen Hantera SITHS eID kan du se information om aktuellt SITHS eID i klienten samt ta bort SITHS eID och hämta nytt SITHS eID. (-Stop)

| <b>←</b>        | ያጋ                              |
|-----------------|---------------------------------|
| Hantera         | SITHS eID                       |
| Namn:           | Johan Äppelkärna von platen som |
| Utfärdare:      | Region Värmland                 |
| Utfärdande org: | XXXXXXXXX                       |
| Skapat:         | 2020-01-01                      |
| Giltig t.o.m:   | 2022-01-01                      |
|                 |                                 |
|                 |                                 |
| Ta bort SITHS e | ID                              |
|                 |                                 |
| Hämta nytt SIT  | 'HS eID                         |
|                 |                                 |
|                 |                                 |
|                 |                                 |
|                 |                                 |
|                 |                                 |
|                 |                                 |
|                 |                                 |

#### Ta bort SITHS eID

Om du väljer Ta bort SITHS eID behöver du bekräfta borttagningen.

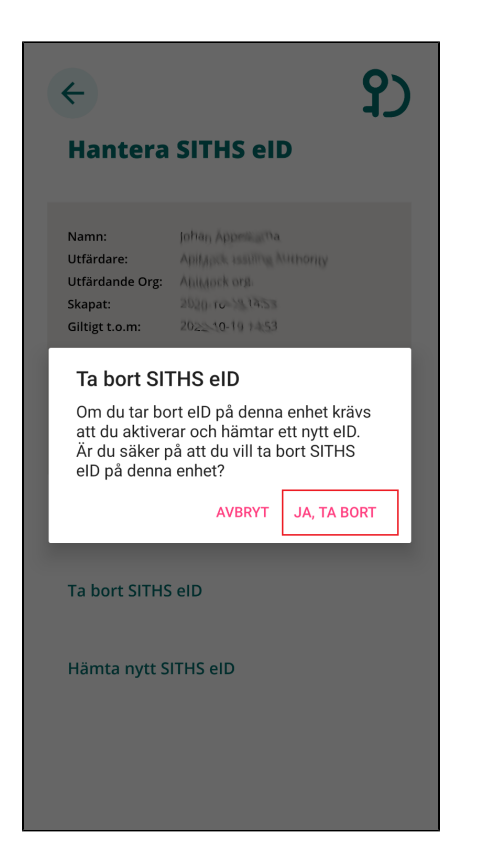

| ←                                                      | SITHS eID                                                                                                    | የ)                          |
|--------------------------------------------------------|----------------------------------------------------------------------------------------------------|-----------------------------|
| nunceru                                                |                                                                                                    |                             |
| Namn:<br>Utfärdare:<br>Utfärdande Org:<br>Skapat:      | johan og Pikarna<br>Apintock b<br>Apintock orf<br>2020-10-211102                                                        | eng-                        |
| Giltif<br>Om du t<br>krävs att<br>nytt elD.<br>bort Sl | a bort SITHS eID<br>ar bort eID på denna en<br>du aktiverar och hämta<br>År du säker på att du<br>THS eID på denna enhe | het<br>r ett<br>II ta<br>t? |
| Avbr                                                   | yt Ja, ta b                                                                                                    | ort                         |
| Ta bort SITH                                           | S eID                                                                                                    |                             |
| Hämta nytt S                                           | SITHS eID                                                                                                    |                             |
|                                                        |                                                                                                    |                             |

När du har bekräftat borttagningen av Mobilt SITHS kan du hämta ett nytt via SITHS Mina sidor.

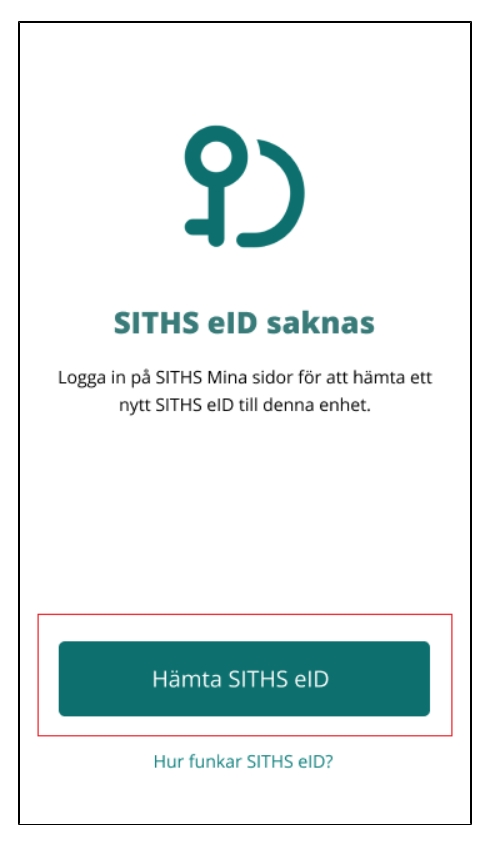

#### Hämta nytt SITHS eID

Om du väljer Hämta nytt SITHS elD behöver ditt befintliga tas bort. Innan det tas bort behöver du bekräfta borttaget.

Bekräfta radering av eID i Android eller iOS:

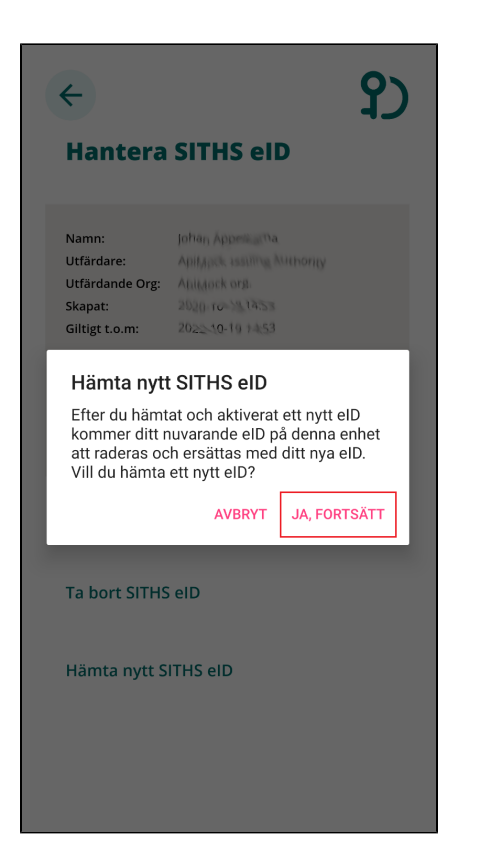

| ←<br>Ha                               | antera                                                                      | SITH                                                                | S eID                                                                                             | የ) |
|---------------------------------------|-----------------------------------------------------------------------------|---------------------------------------------------------------------|---------------------------------------------------------------------------------------------------|----|
| Nam<br>Utfä<br>Utfä<br>Skap<br>Giltij | nn:<br>rdande Org:<br>bat:<br>Efter du<br>eID kon<br>denna er<br>med ditt i | nta nytt<br>hämtat och<br>nmer ditt n<br>ihet att rac<br>va elD Vil | SITHS eID<br>n aktiverat ett nytt<br>uvarande eID på<br>leras och ersättas<br>i du hämta ett nytt |    |
| Та                                    | Avbr                                                                        | yt<br>S eID                                                         | Ja, fortsätt                                                                                      | ]  |
| Hä                                    | mta nytt S                                                                  | SITHS el                                                            | D                                                                                                 |    |

När du har bekräftat borttaget av Mobilt SITHS kan du hämta ett nytt via SITHS Mina sidor.

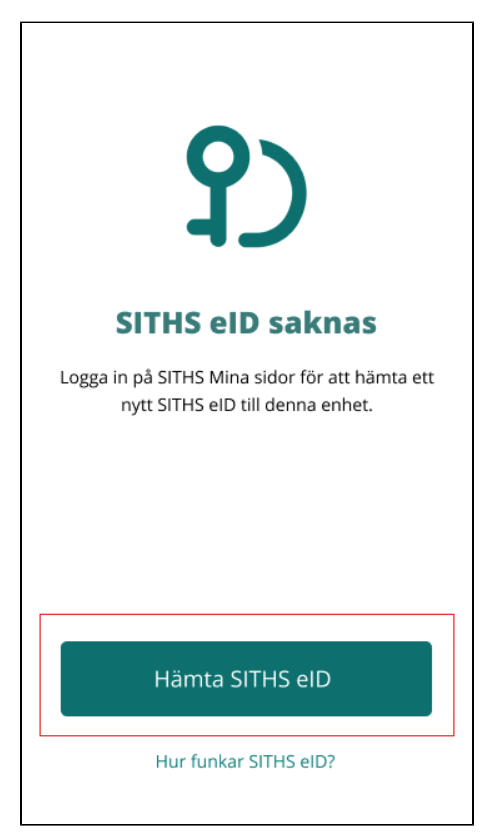

# Om SITHS eID

Under **Om SITHS eID** visas information om SITHS eID appen och ditt Mobilt SITHS. Här finns även licensinformation, länk till användarhandbok samt möjlighet att testa ditt Mobilt SITHS. Du kan även se vilken version av appen SITHS eID som är installerad.

Licensinformation, användarmanual och tjänsten för att testa eID ligger samtliga på externa webbsidor, väljer du att gå vidare öppnas dessa i din enhets webbläsare.

#### EnhetsID

EnhetsID är en unik identifierare för varje installation av SITHS eID-appen på respektive mobil enhet. Denna kan användas för att spåra aktivitet och vid utredning av eventuellt missbruk vid användning av i samband SITHS eID. Identifieraren blir unik per app-installation och hämtas från operativsystemet om den redan finns eller skapas i programkod vid första uppstart av appen.

För att kunna härleda EnhetsID till en fysisk mobil enhet som tillhör en användare måste organisationen ha implementerat någon form av Mobile Device Management eftersom tillverkarna inte längre låter apputvecklare att spåra den fysiska mobila enhetens faktiska identitet.

| <b>←</b>                                              | ← ♀)                                                                                                    |  |  |
|-------------------------------------------------------|----------------------------------------------------------------------------------------------------|--|--|
| Om SIT                                                | 'HS eID                                                                                                    |  |  |
| SITHS eID a<br>e-tjänster e<br>elektronisk            | SITHS elD används för legitimering i<br>e-tjänster och appar samt för<br>elektroniska underskrifter.                      |  |  |
| För att kur<br>appen mås<br>använda va<br>stödja SITH | För att kunna använda SITHS elD<br>appen måste de tjänster du vill<br>använda vara anpassade för att<br>stödja SITHS elD. |  |  |
| Mobilt SITI<br>använda d                              | Mobilt SITHS elD kräver att du kan<br>använda din kamera.                                                                 |  |  |
| Licensinfo                                            | Licensinformation                                                                                                    |  |  |
| Användarı                                             | manual                                                                                                    |  |  |
| Testa ditt                                            | SITHS eID                                                                                                    |  |  |
| Appversion<br>OS-version<br>Enhet<br>EnhetsID:        | 1.0<br>iOS 14.4<br>Apple x86_64<br>6d2bcb5e-6c2b-4e1e-9c3b-<br>7902655802b2                                               |  |  |

# Felhantering

### SITHS eID borttaget

Vid uppdatering av Mobilt SITHS från 1.0.6 kommer ditt SITHS eID behöva bytas ut.

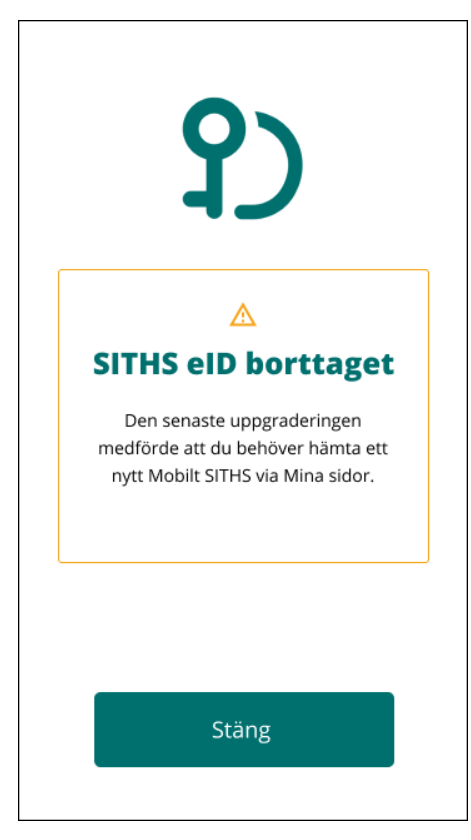

# Varning för utgående certifikat

Г

När ditt Mobilt SITHS närmar sig sista giltighetsdatum kommer du få en uppmaning att aktivera och hämta ett nytt. Du kan även välja att fortsätta använda ditt befintliga Mobilt SITHS. Varningen kommer att visas tills du hämtat ett nytt Mobilt SITHS.

| <b>?</b> )                                                                                                    |
|----------------------------------------------------------------------------------------------------|
| Δ                                                                                                    |
| Ditt elD går ut om                                                                                            |
| 25 dagar                                                                                                    |
| Du behöver aktivera och hämta ett<br>nytt elD till denna enhet. Du kan<br>fortfarande använda ditt nuvarande. |
| Aktivera nytt elD                                                                                             |
|                                                                                                    |
| Fortsätt med nuvarande eID                                                                                    |

### Fel tillitsnivå

Om Mobilt SITHS har fel tillitsnivå jämfört med vad tjänsten begär visas följande meddelande:

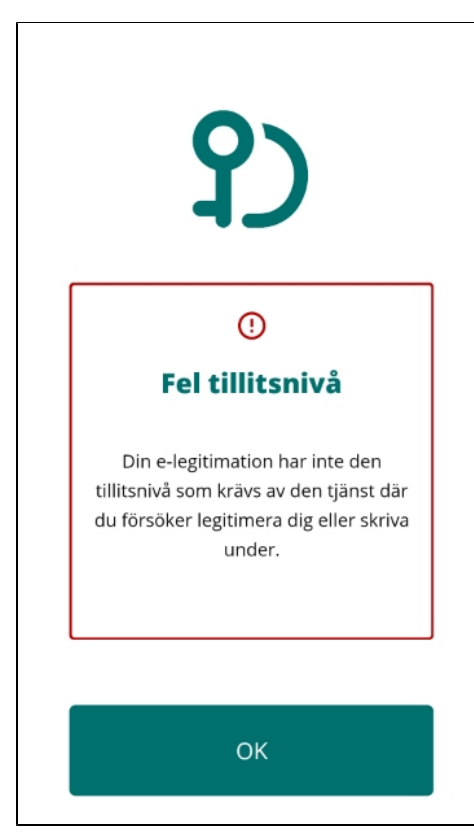

### Tidsgränsen har passerats

Om SITHS eID appen misslyckas med att få svar inom en viss tid vid anrop till servern slutar appen att försöka få kontakt och visar meddelande om att tidsgränsen har passerats. Prova då att starta om processen.

| <b>?</b> )                                |
|-------------------------------------------|
| 0                                         |
| Tidsgränsen har                           |
| passerats                                 |
| Tidsgränsen för svar har<br>överskridits. |
| Tillbaka                                  |
|                                           |

### Ingen internetåtkomst

Om din mobila enhet inte är uppkopplad till internet pga av bristfällig uppkoppling eller inget nätverk så visas detta meddelande. Kontrollera din uppkoppling och prova igen.

| []<br>Ingen<br>internetåtkomst<br>För att använda SITHS elD behöver<br>du ha åtkomst till internet via wi-fi<br>eller mobildata. Var vänlig<br>kontrollera din uppkoppling. |
|----------------------------------------------------------------------------------------------------|
| Ingen<br>internetåtkomst<br>För att använda SITHS eID behöver<br>du ha åtkomst till internet via wi-fi<br>eller mobildata. Var vänlig<br>kontrollera din uppkoppling.       |
| För att använda SITHS elD behöver<br>du ha åtkomst till internet via wi-fi<br>eller mobildata. Var vänlig<br>kontrollera din uppkoppling.                                   |
|                                                                                                    |
|                                                                                                    |

## Det gick inte att använda SITHS eID

Om appen inte hittar någon giltig begäran om legitimering eller underskrift visas detta meddelande. Prova att starta om processen.

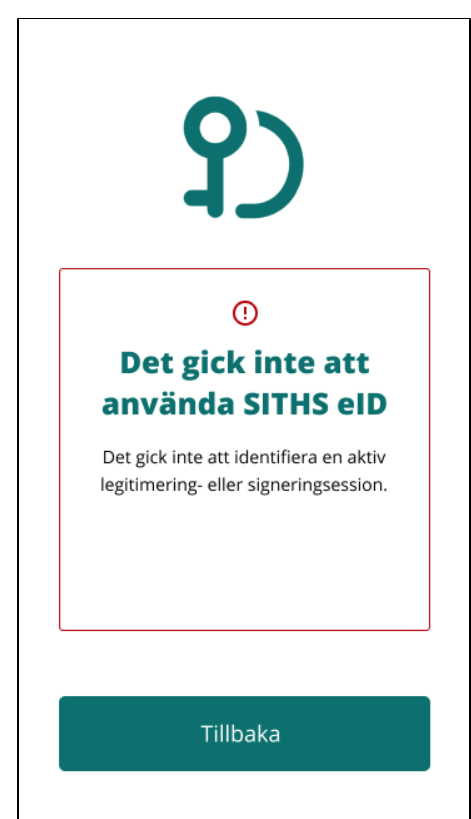

# Uppdatering krävs

Om operativsystem på din mobila enhet har en version som inte stöds av SITHS eID appen visas detta meddelande. Du behöver uppdatera ditt operativsystem eller eventuellt byta telefon för att kunna använda appen.

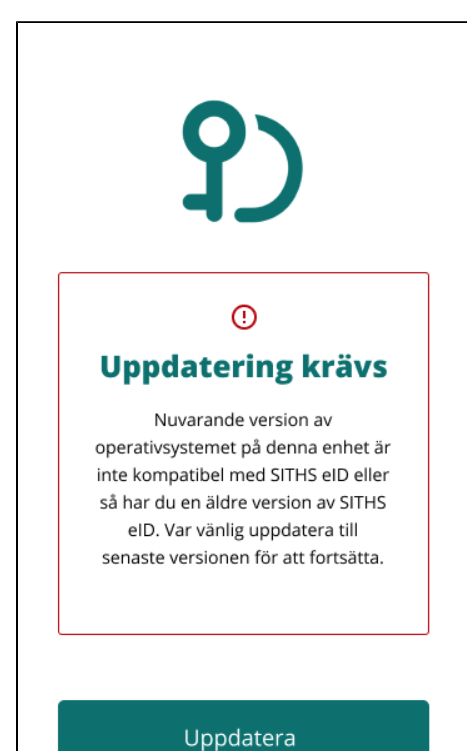

# Skärmlås/lösenkod saknas

För att kunna använda Mobilt SITHS elD behöver du något lås på din telefon. Om din enhet saknar lås visas detta meddelande.

iOS:

Android:

# Din enhet uppfyller inte kraven

Om din mobila enhet inte uppfyller kraven visas detta meddelande. För att kunna använda appen behöver du en enhet som uppfyller kraven på hårdvara. Kontakta din systemadministratör eller IT-avdelning.

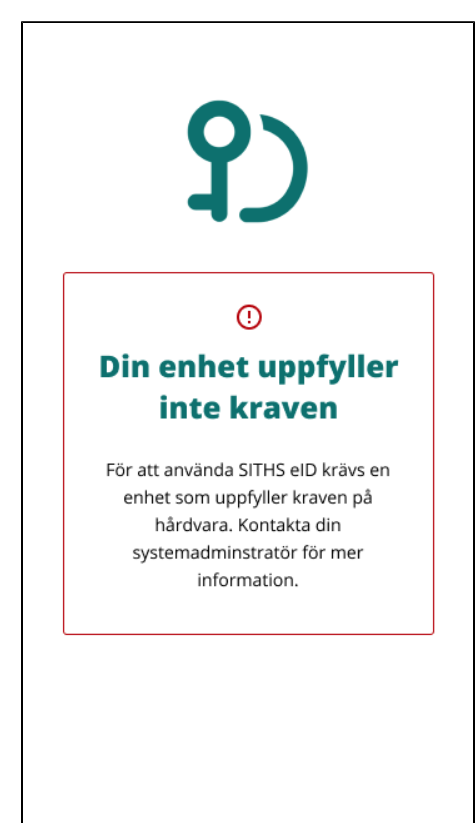

# SITHS eID borttaget

Om ditt Mobilt SITHS är ogiltigt eller spärrat tas det bort och detta felmeddelande visas. Du behöver aktivera och hämta ett nytt Mobilt SITHS för att kunna använda appen.

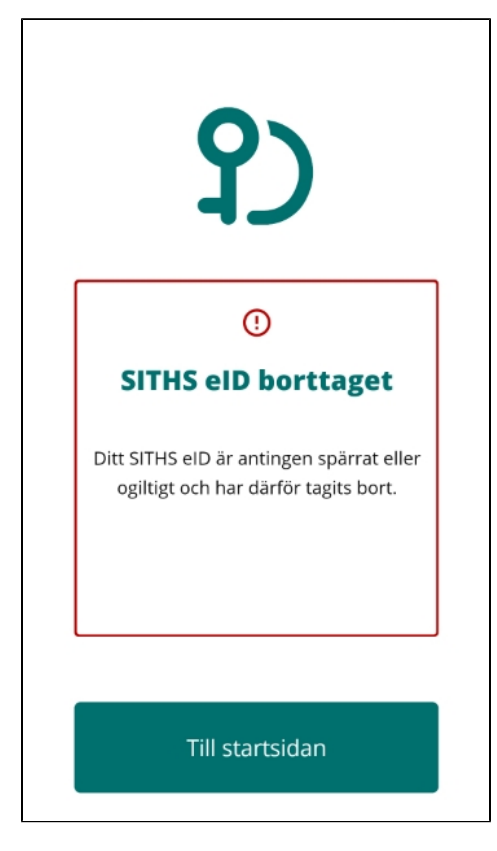

## Ett fel uppstod vid aktivering

Vid aktivering av nytt eID kan QR-koden eller personnummer läsas in på ett felaktigt sätt. Om detta sker visas detta meddelande. Du behöver då scanna in QR-koden igen samt ange ditt personnummer igen för att komma vidare.

|                       | የ)                                                 |
|-----------------------|----------------------------------------------------|
|                       | 0                                                  |
| Ett fe<br>a           | el uppstod vid<br>ktivering.                       |
| Var vänli<br>samt ang | ig scanna QR-koden igen<br>e korrekt personnummer. |
|                       |                                                    |
|                       |                                                    |
|                       | Tillbaka                                           |

# Ogiltig QR-kod

Om du skannar en felaktig QR-kod vid utfärdande av Mobilt SITHS visas detta meddelande efter du har försökt skriva in ditt personnummer.

Detta kan hända om du under utfärdandet av Mobilt SITHS skannar en QR-kod:

- avsedd för legitimering eller underskrift när du ska aktivera Mobilt SITHS
- från en helt annan leverantör

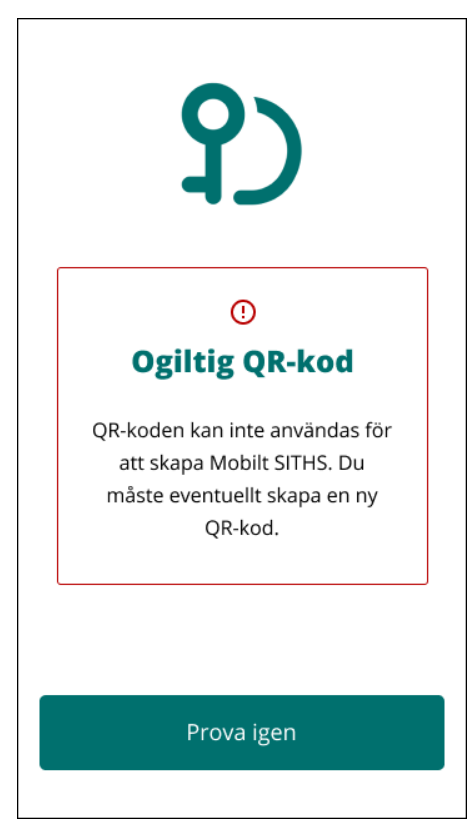

### Felaktigt personnummer

Om du under aktiveringsflödet har anger fel personnummer kommer appen visa dig antal försök kvar tills du behöver starta om aktiveringsflödet och skapa en ny QR-kod.

Om du anger fel personnummer fler än 5 gånger visas detta meddelande.

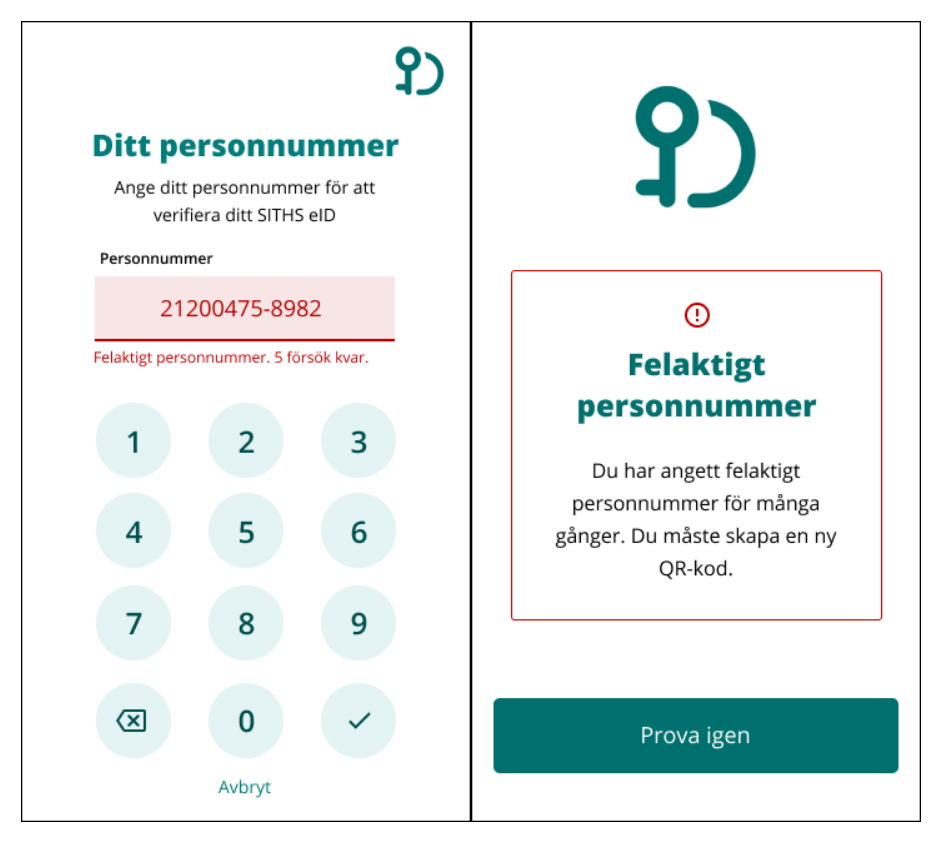

# Det gick inte att hämta SITHS eID

Om enheten inte kan hämta ditt slutgiltiga certifikat under aktiveringsflödet efter val av legitimeringskod visas detta meddelande.

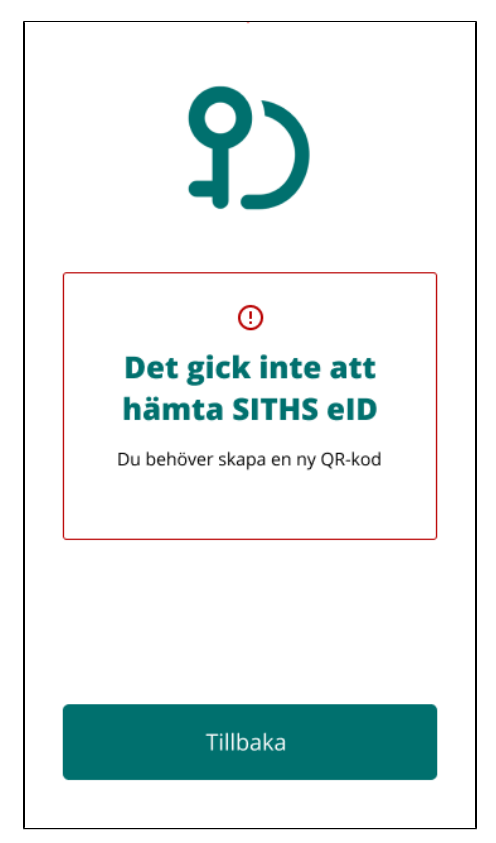

## Inloggningen Misslyckades

Inträffar om du under legitimerings- eller underskriftsflödet skannar en felaktig QR-kod visas detta meddelande.

Detta kan hända om du under legitimerings- eller underskriftsflödet skannar en QR-kod:

- Avsedd för utfärdande av Mobilt SITHS
- Från en helt annan leverantör
- Om klienten försöker utföra legitimering eller underskrift mot en Autentiseringstjänst som saknar en giltig begäran
  Du använder en klient avsedd för en annan miljö än den du försöker logga in i

Error rendering macro 'excerpt-include'

User 'null' does not have permission to view the page.

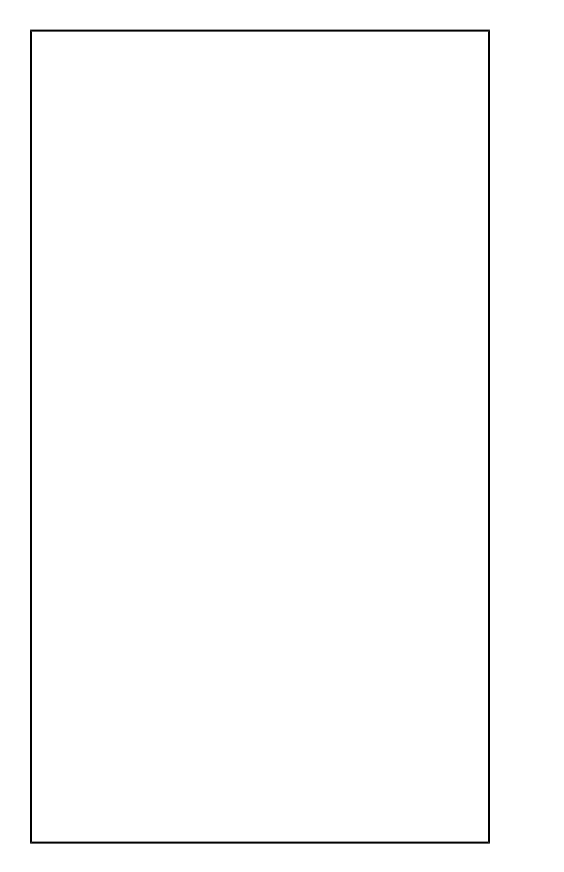

Du har möjligheten att kunna kopiera ett identifikationsnummer för att sedan skicka det till supporten.

## Anslutning misslyckades

Inträffar om SITHS eID Mobilklient inte kan kontakta Autentiseringstjänsten som används för att förmedla pågående begäran om Legitimering eller Underskrift

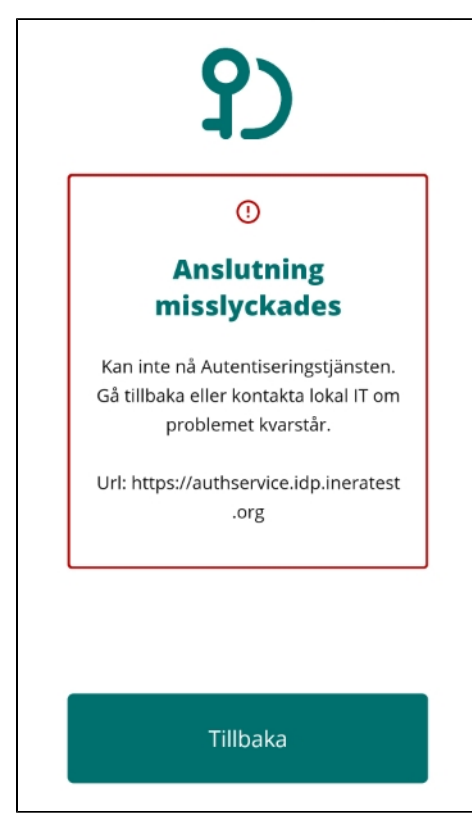

### Ingen kontakt med servern

Inträffar om SITHS eID Mobilklient inte kan kontakta Utfärdandeportalen för Mobilt SITHS som används för att hämta inställningar för appen.

 Om senaste hämtning av inställningar är äldre än tre dagar och du inte får kontakt med servern kommer du inte kunna använda appen tills du får kontakt.

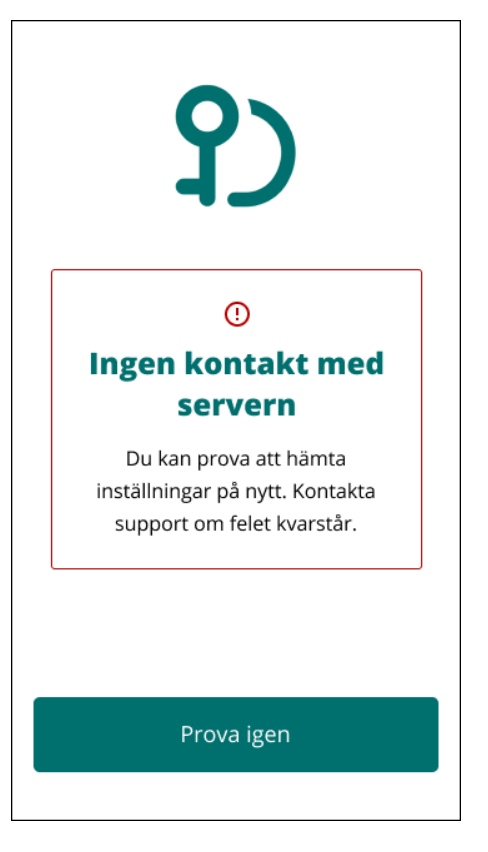

### Byte av legitimeringskod misslyckades

Inträffar om något går fel när du försöker byta din legitimeringskod

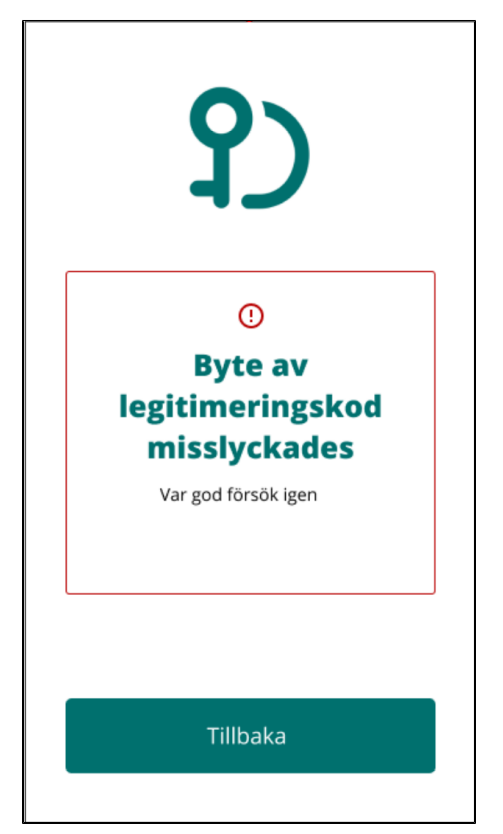